## 依頼者様向け操作の説明

### DDworksNX/Trial Site ユーザーズガイド

#### システムのご利用にあたって、以下の確認、準備作業をお願いいたします。

「治験手続きの電磁化に関する合意の記録」「アカウント発行申請書」を当院治験事務局へ提出いただいた後に届きます

| 100 100    | 1. 以下をご準備ください。                                                                              |
|------------|---------------------------------------------------------------------------------------------|
| 事則         | <ul> <li>ロ(1)システムアクセスに必要な情報(Customer ID、Logon ID、初期Password)</li> </ul>                     |
| 准備         | ※別途システム(ddworks_noreply@nx.gp-sol.com)からメール通知されたもの                                          |
| 华调         | ログオンやパスワード変更方法に関してはTOP画面下段<br>「ポータル操作マニュアル」に記載されています                                        |
|            | 2. 手順書に従い、端末のセットアップをお願いいたします。                                                               |
|            | <ul> <li>DDworks NXポータル (https://nx.ddworks.gp-sol.com/) にログオンし、初期Passwordを変更の上、</li> </ul> |
|            | TOP画面下段のドキュメント機に掲載された下記をダウンロードしてください。                                                       |
|            | (ダウンロード時に警告が出た場合は、一時的に許可してください。)                                                            |
|            | ・かんたんセットアップガイド (Trial Site)                                                                 |
| 伴まセット      | ※依頼者向けDDworks21 (https://ddworks.gp-sol.com/) とURLが異なりますのでご注意ください。                          |
| Am X C 2 L | ロ「かんたんセットアップガイド」に従って端末をセットアップ                                                               |
| アップ        | ※上記でうまく動作しない場合は「クライアント設定手順書」に従って詳細をご確認ください。ポップアップブロックの設定、                                   |
|            | (クライアント設定手順書は、かんたんセットアップガイドと同様、DDworks NXボータルの 「「「木安仟唯認などをお願し                               |
|            | 画面下段のドキュメント機に掲載されていますので、ダウンロードしてください。)                                                      |
|            | ロ メール送信元のドメインによってメール受信を拒否していないかをご確認ください。                                                    |
|            | 送信元ドメインによってメール受信を制御されている場合は、                                                                |
|            | @nx.gp-sol.comのメールが受信できるよう設定をお願いします。                                                        |
|            |                                                                                             |

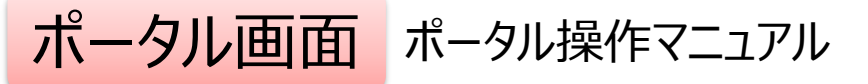

| DDworks NX                                               |            |           |           | <b>±</b>  | 前回ログオ  | >日時 2021/09/06 11      | :56 🕐 Logoff |
|----------------------------------------------------------|------------|-----------|-----------|-----------|--------|------------------------|--------------|
| DDworks NX Portal                                        | e-Learning | 2 アカウント管理 | ▶ パスワード発行 | 👂 バスワード変更 | ■ 操作履歴 | e-Learning     S     S | 8 41271127   |
| ■ e-Learning e-Learningを受講して下さい。                         |            |           |           |           |        |                        |              |
| お知らせ                                                     |            |           |           |           |        |                        |              |
| 全体         2021/09/28 DDworks NX環境への接続が不安定になっていました(復旧連絡) |            |           |           |           |        |                        |              |
| 全4 2021/09/17【ご連絡】2021年度サービス運用スケジュールの変更について              |            |           |           |           |        |                        |              |
| 全体 2021/09/10 サポートライフサイクルの最新化のお知らせ                       |            |           |           |           |        |                        |              |
| Trial Site 2021/07/25 【要確認】 クライアント要件が変わりました              |            |           |           |           |        |                        |              |
| > Trial Site<br>> テスト環境                                  |            |           |           |           |        |                        |              |
| ۲                                                        |            |           |           |           |        |                        |              |
| 国よくあるご質問(FAQ) 国ポータル操作マニュアル (管理者) 国環境設定                   | マニュアル      |           |           |           |        |                        |              |
| ■ 通知ホートライフサイクル ■ 運用状況報告 ■ 運用スケジュール ■ Trial Site利用施       | 设一覧        |           |           |           |        |                        |              |

V02.00.00R20210531 Copyright 2013-2021 FUJITSU LIMITED

ポータル画面 ポータル操作マニュアル

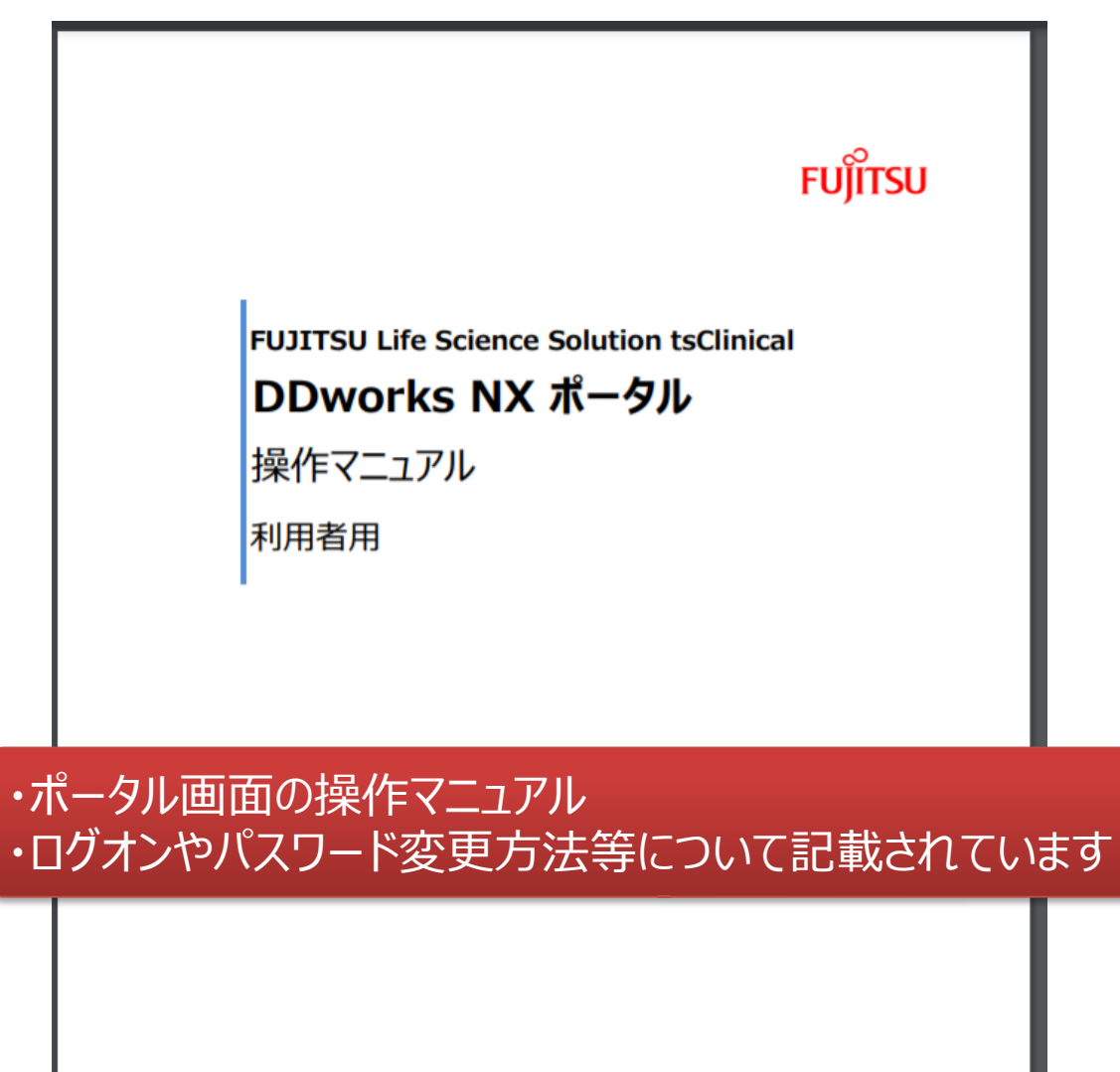

富士通株式会社

### DDworksNX/Trial Site ユーザーズガイド

#### システムのご利用にあたって、以下の確認、準備作業をお願いいたします。

「治験手続きの電磁化に関する合意の記録」「アカウント発行申請書」を当院治験事務局へ提出いただいた後に届きます

|            | 1. 以下をご準備ください。                                                                              |
|------------|---------------------------------------------------------------------------------------------|
| 爭刖         | <ul> <li>ロ(1)システムアクセスに必要な情報(Customer ID、Logon ID、初期Password)</li> </ul>                     |
| 144 144    | ※別途システム(ddworks_noreply@nx.gp-sol.com)からメール通知されたもの                                          |
| 準備         | ログオンやパスワード変更方法に関してはTOP画面下段<br>「ポータル操作マニュアル」に記載されています                                        |
|            | 2. 手順書に従い、端末のセットアップをお願いいたします。                                                               |
|            | <ul> <li>DDworks NXポータル (https://nx.ddworks.gp-sol.com/) にログオンし、初期Passwordを変更の上、</li> </ul> |
|            | TOP画面下段のドキュメント欄に掲載された下記をダウンロードしてください。                                                       |
|            | (ダウンロード時に警告が出た場合は、一時的に許可してください。)                                                            |
|            | ・かんたんセットアップガイド (Trial Site)                                                                 |
| 従まセット      | ※依頼者向けDDworks21 (https://ddworks.gp-sol.com/) とURLが異なりますのでご注意ください。                          |
| 300 不 こう1- | ロ「かんたんセットアップガイド」に従って端末をセットアップ                                                               |
| アッフ        | ※上記でうまく動作しない場合は「クライアント設定手順書」に従って詳細をご確認ください。ポップアップブロックの設定、                                   |
|            | (クライアント設定手順書は、かんたんセットアップガイドと同様、DDworks NXポータルの 端末要件確認などをお願し                                 |
|            | 画面下段のドキュメント機に掲載されていますので、ダウンロードしてください。)                                                      |
|            | ロメール送信元のドメインによってメール受信を拒否していないかをご確認ください。                                                     |
|            | 送信元ドメインによってメール受信を制御されている場合は、                                                                |
|            | @nx.gp-sol.comのメールが受信できるよう設定をお願いします。                                                        |
|            |                                                                                             |

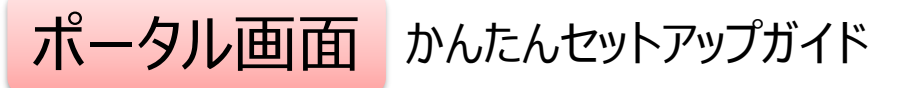

| DDworks NX Portal № e-Learning ▲アカウン培理 ●パワード発行 ●パワード実 ●単作規 ●e-Learning記録 ●ダイレクドウク ●                                                                                                    | DDworks NX                                                                                                    |                     |                    | <b>±</b>    | 前回ログフ  | わけの 2021/09/06 1 | L:56 🕐 L  | goff |
|----------------------------------------------------------------------------------------------------|----------------------------------------------------------------------------------------------------|---------------------|--------------------|-------------|--------|------------------|-----------|------|
| ■ e-Learning e-Learningを受講して下さい。                                                                                                    | DDworks NX Portal                                                                                                    | 📕 e-Learning        | 🚢 アカウント管理 🥜 パスワード発 | 行 🎤 パスワード変更 | ■ 操作履歴 | 言 e-Learning記録   | 8 ダイレクトリン | 2    |
| お知らせ         金体       2021/09/28 DDworks NX環境への接続が不安定になっていました(復日連絡)         金体       2021/09/17 [ご連絡]2021年度サービス運用スケシュールの変更について         金体       2021/09/10 サポートライフサイクルの最新化のお知らせ         Trial Site       2021/07/25 [要確認]クライアント要件が変わりました                                                                                                    | 📙 e-Learning e-Learningを受講して下さい。                                                                                                    |                     |                    |             |        |                  |           |      |
| 金体       2021/09/28 DDworks NX環境への接続が不安定になっていました(復旧連絡)         金体       2021/09/17 【ご連絡】2021年度サービス運用スケジュールの変更について         金体       2021/09/10 サポートライフサイクルの最新化のお知らせ         Trial Site       2021/07/25 【要確認】クライアント要件が変わりました                                                                                                    | お知らせ                                                                                                    |                     |                    |             |        |                  |           |      |
| 金株       2021/09/17 【ご里格】2021年度サービス運用スケジュールの変更について         金株       2021/09/10 サポートライプサイクルの最新化のお知らせ         Trial Site       2021/07/25 【要確認】クライアント要件が変わりました                                                                                                    | 2021/09/28 DDworks NX環境への接続が不安定になっていました(復日連続                                                                                                    | (納各)                |                    |             |        |                  |           |      |
| 全体     2021/09/10 サポートライフサイクルの最新化のお知らせ       Trial Site     2021/07/25 【要確認】クライアント要件が変わりました                                                                                                    | 全株 2021/09/17【ご連絡】2021年度サービス運用スケジュールの変更について                                                                                                    |                     |                    |             |        |                  |           |      |
| Trial Site     2021/07/25 【要確認】 クライアント要件が変わりました                                                                                                    | 全株 2021/09/10 サポートライフサイクルの最新化のお知らせ                                                                                                    |                     |                    |             |        |                  |           |      |
|                                                                                                    | Trial Site 2021/07/25 【要確認】クライアント要件が変わりました                                                                                                    |                     |                    |             |        |                  |           |      |
|                                                                                                    |                                                                                                    |                     |                    |             |        |                  |           |      |
|                                                                                                    |                                                                                                    |                     |                    |             |        |                  |           |      |
| > Irial Site                                                                                                    | > Trial Site                                                                                                    |                     |                    |             |        |                  |           |      |
| > <del>テスト環境</del>                                                                                                    | > テスト環境                                                                                                    |                     |                    |             |        |                  |           |      |
|                                                                                                    |                                                                                                    |                     |                    |             |        |                  |           |      |
| ١         ١         ١         ١         ١         ١         ١         ١         ١         ١         ١         ١         ١         ١         ١         ١         ١         ١         ١         ١         ١         ١         ١         ١         ١         ١         ١         ١         ١         ١         ١         ١         ١         ١         ١         ١         ١         ١         ١         ١         ١         ١         ١         ١         ١         ١         ١         ١         ١         ١         ١         ١         ١         ١         ١         ١         ١         ١         ١         ١         ١         ١         ١         ١         ١         ١         ١         ١         ١         ١         ١         ١         ١         ١         ١         ١         ١         ١         ١         ١         ١         ١         ١         ١         ١         ١         ١         ١         ١         ١         ١         ١         ١         ١         ١         ١         ١         ١         ١         ١         ١         ١         ١         ١         ١         ١         ١ | ۲<br><br><td></td> <td></td> <td></td> <td></td> <td></td> <td></td> <td></td> |                     |                    |             |        |                  |           |      |
| ■よくあるご質問(FAQ) ■ボータル操作マニュアル ■ボータル操作マニュアル(管理者) ■環境設定マニュアル                                                                                                    | ■よくあるご質問(FAQ) ■ポータル操作マニュアル ■ポータル操作マニュアル(管理                                                                                                    | 理者)  意環境設定マニュアル     |                    |             |        |                  |           |      |
| □サポートライフサイクル 目 運用状況報告 回 運用スケジュール □ Trial Site利用施設一覧                                                                                                    | 田 サポートライフサイクル     国 運用状況報告     国 運用スケジュール                                                                                                    | II Trial Site利用施設一覧 |                    |             |        |                  |           |      |
|                                                                                                    |                                                                                                    |                     |                    |             |        |                  |           |      |

V02.00.00R20210531 Copyright 2013-2021 FUJITSU LIMITED

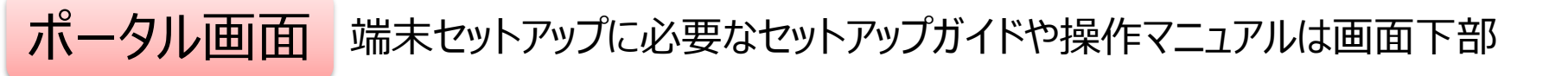

#### DDworks NX

#### かんたんセットアップガイド

| DDworks NX | DDworks NX<br>かんたんセットアップガイド |
|------------|-----------------------------|
| Trial Site | Trial Site, Exchange        |
| Exchange   | かんたんセットアップガイド               |

#### クライアント設定手順書

| DDworks NX             | 🧧 クライアント設定手順書(NX)                   |
|------------------------|-------------------------------------|
| Trial Site<br>Exchange | 🧧 クライアント設定手順書(Trial Site, Exchange) |

Copyright 2021 FUJITSU LIMITED

ポータル画面 端末セットアップに必要なセットアップガイドや操作マニュアルは画面下部

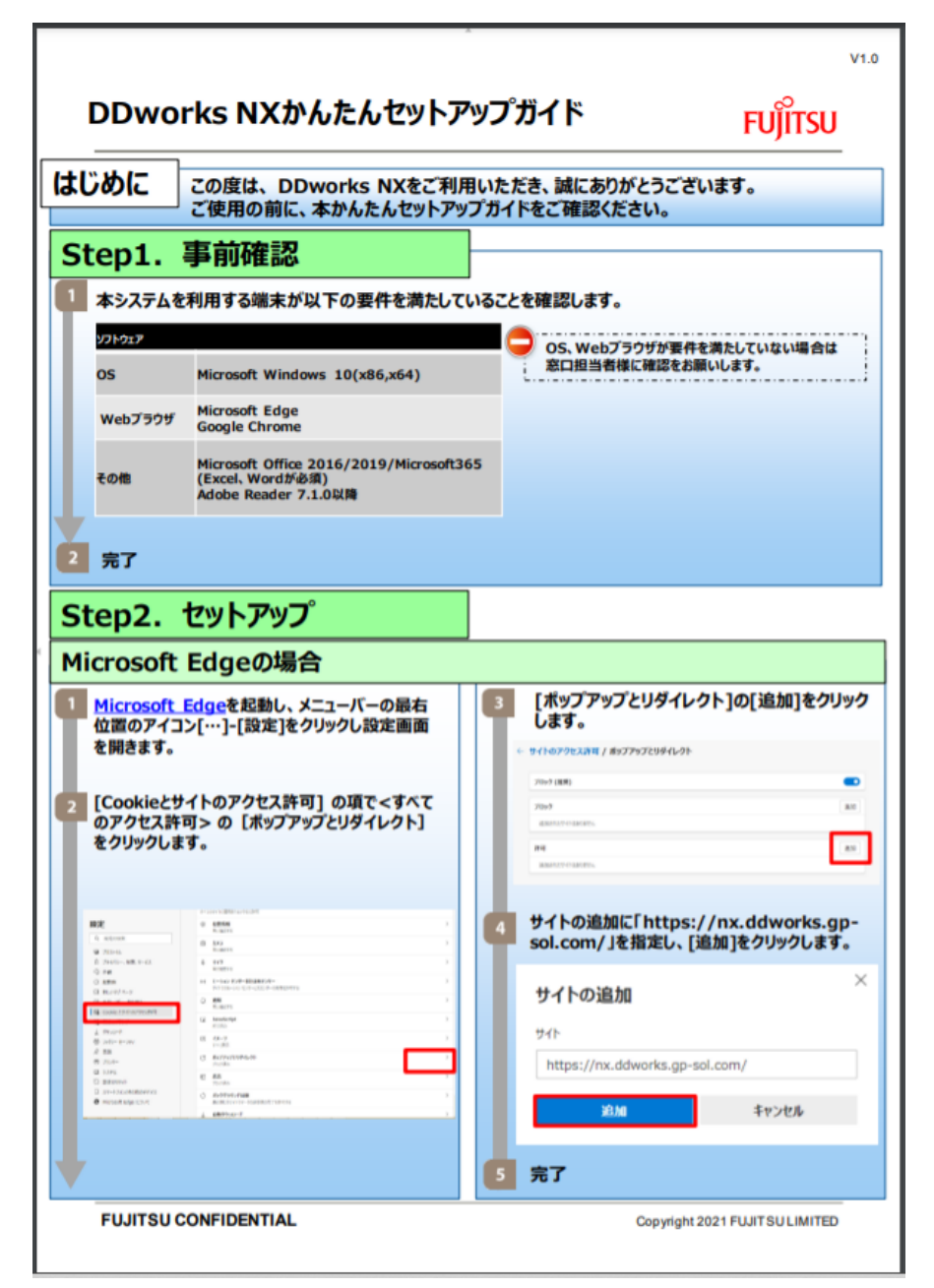

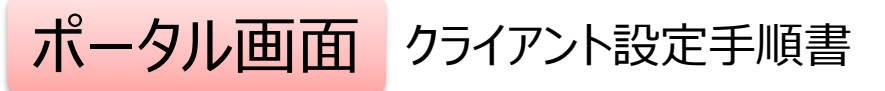

#### DDworks NX

#### かんたんセットアップガイド

| DDworks NX             | DDworks NX<br>かんたんセットアップガイド           |          |                               |
|------------------------|---------------------------------------|----------|-------------------------------|
| Trial Site<br>Exchange | Trial Site, Exchange<br>かんたんセットアップガイド |          |                               |
| クライアント設定手順書            | <u>,</u>                              | かんたんセットア | ップガイド記載の操作方法<br>い場合は、「クライアント設 |
| DDworks NX             |                                       | 正于順書」に促  | うく詳細をご確認くにさい                  |
| Trial Site<br>Exchange | 🔤 クライアント設定手順書(Trial Site, Exchange)   |          |                               |

Copyright 2021 FUJITSU LIMITED

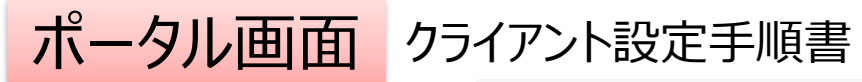

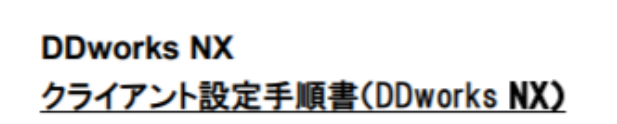

V2.0 2021/08/18

10

### DDworksNX/Trial Site ユーザーズガイド

| 教育<br>受講   | <ul> <li>3. 教育の受講をお願いいたします。</li> <li>操作教育(e-Learning)を受講         ※DDworks NXポータル(https://nx.ddworks.gp-sol.com/)にログオ             「e-Learning」ボタンをクリックして受講ください。             ※受講が完了するとシステムに自動的に受講記録が残ります。         ※受講が完了するまで、Trial Siteの起動ボタンは有効になりません。     </li> </ul> | ンし、画面の                     |
|------------|----------------------------------------------------------------------------------------------------|----------------------------|
| システム<br>利用 | <ul> <li>4.システム利用中の質問は以下までご連絡ください。</li> <li>□ システムの操作、東北大学病院のWEBサイトや試験に関するご不明点<br/>東北大学病院 臨床研究推進センター・臨床研究実施部門<br/>電話番号:(022)717-7056<br/>メールアドレス: chiken@chiken.hosp.tohoku.ac.jp</li> </ul>                                                                          | 「e-Learning」の<br>受講をお願いします |

# e-Learningの画面

| DDworks NX                                                                                                    |                          | ±             | 前回口步         | オン日時 2021/09/06 11: | :56 🖒 Logoff   |
|----------------------------------------------------------------------------------------------------|--------------------------|---------------|--------------|---------------------|----------------|
| DDworks NX Portal                                                                                                    | Le-Learning よアカウント管理     | ▶パスワード発行 ▶パスワ | )-ド変更 📄 操作履歴 | 目 e-Learning記録      | 8 \$11-01-12-0 |
| ▶ e-Learning e-Learningを受講して下さい。                                                                                                    |                          |               |              |                     |                |
| お知らせ         金井       2021/09/28 DDworks NX環境への接続が不安定になっていました(復日連絡)         金井       2021/09/17 [ご里格]2021年度サービス運用スケジュールの変更について         金井       2021/09/10 サポートライフサイクルの最新化のお知らせ         Trial Site       2021/07/25 [要確認]クライアント要件が変わりました         > Trial Site         > Trial Site | Trial Site<br>e-Learnin  | を利用す<br>gの受詞  | するまて<br>溝が必  | ぎに<br>須             |                |
| ドキュメント  ③よくあるご質問(FAQ)  ③ボータル操作マニュアル  ③ボータル操作マニュアル  ③  「 「 「 「 」  「 」  「 」  「 」  「 」  「 」                                                                                                    | ]環境設定マニュアル<br>Site利用施設一覧 |               |              |                     |                |

V02.00.00R20210531 Copyright 2013-2021 FUJITSU LIMITED

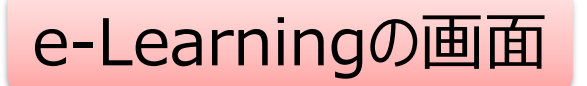

| DDworks NX    |          |           |    |    | <b>±</b> | 前回ログオン日時 2021/09/06 11:56 |  |
|---------------|----------|-----------|----|----|----------|---------------------------|--|
| ♠ ポータルメニューに戻る |          |           |    |    |          |                           |  |
| e-Learning    |          |           |    |    |          |                           |  |
| 製品名           | コース名     | バージョン     | 合否 | 点数 | テスト実施日   |                           |  |
| Trial Site    | 依頼者・モニター | V01.07.00 |    |    |          | ■ 受講する                    |  |

V02.00.00R20210531 Copyright 2013-2021 FUJITSU LIMITED

#### e-Learning for DDworks NX/Trial Site

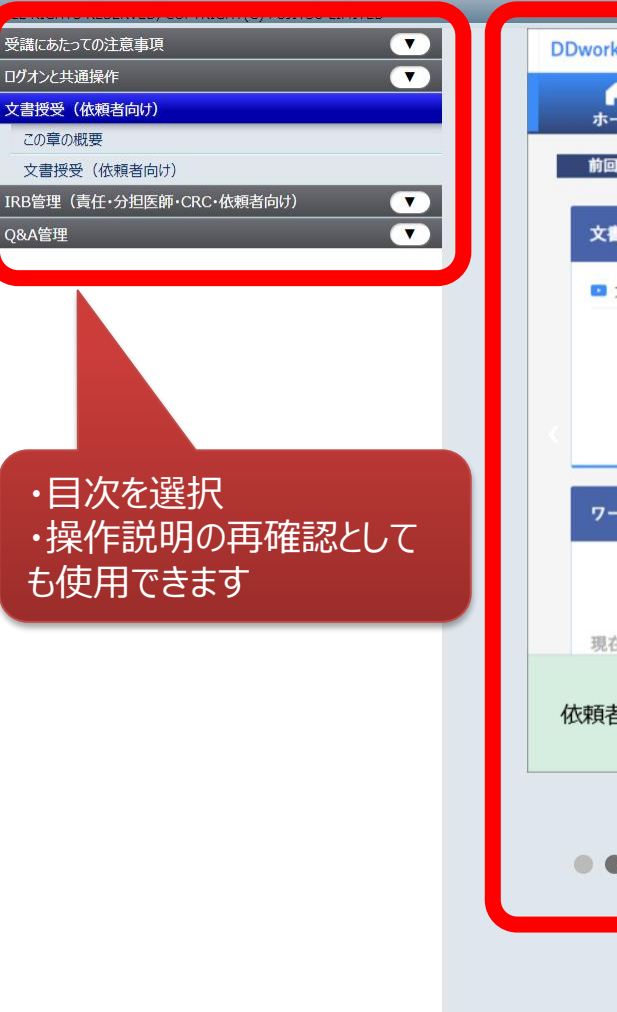

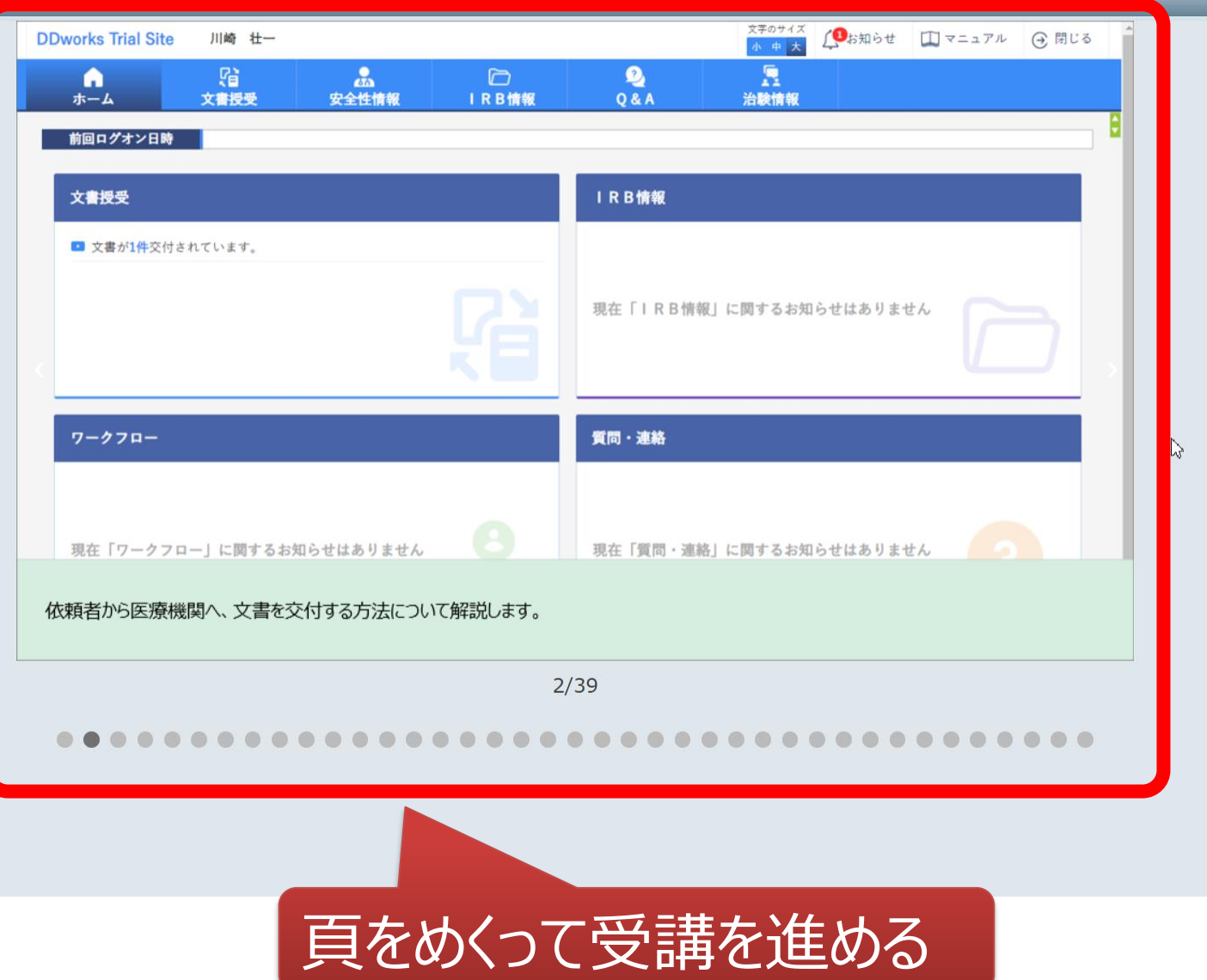

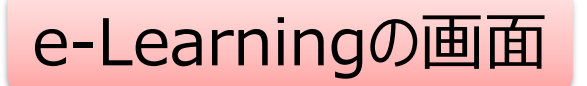

| DDworks NX    |          |           |    |    |        | <b>.</b> | 前回ログオン日時 2021/10/04 15:39 | 🖒 Logoff |
|---------------|----------|-----------|----|----|--------|----------|---------------------------|----------|
| ♠ ポータルメニューに戻る |          |           |    |    |        |          |                           |          |
| e-Learning    |          |           |    |    |        |          |                           |          |
| 製品名           | コース名     | バージョン     | 合否 | 点数 | テスト実施日 | _        |                           |          |
| Trial Site    | 依頼者・モニター | V01.07.00 |    |    |        | ▶ 受講する   | <b>≅ <del>7</del>.7</b> ト |          |
|               |          |           |    |    |        |          |                           |          |
|               |          |           |    | 受  | 講後テ    | ストを      | 実施                        |          |

 $\square$ 

V02.00.00R20210531 Copyright 2013-2021 FUJITSU LIMITED

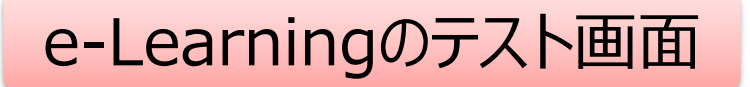

| DDworks NX                                                                                                    | 前回ログオン日時 2021/10/04 15:39 | 🖒 Logoff |
|----------------------------------------------------------------------------------------------------|---------------------------|----------|
| ♠ ポータルメニューに戻る                                                                                                    |                           |          |
| e-Learning(テスト)                                                                                                    |                           |          |
| Q1. システムの共通操作について、次の記載の中で誤っているものを1つ選んでください<br>ログオンには、Customer ID、Logon ID、Passwordの3つを入力する必要がある<br>ログオン後のポータル画面のお知らせ欄には、システムのメンテナンス予定日等が表示されるので、定期的に確認する<br>Trial Siteを利用するには、ログオン後のポータル画面で「Trial Site」ボタンをクリックする<br>Trial Siteの画面を起動したら、ポータル画面は終了させても構わない                | 5                         |          |
| Q2. システムの共通操作について、次の記載の中で正しいものを1つ選んでください <ul> <li>Trial Siteで行った電子署名は、手書き署名または捺印と同等の意味を持つとみなされる</li> <li>Trial Siteのパスワードを忘れた時に備えて、机の上の目立つところに張り出す</li> <li>担当者が不在の場合に備えて、予めTrial SiteのユーザIDとパスワードを聞いておく</li> <li>依頼者のSDVの際は、事務局やCRCのTrial SiteのユーザIDとパスワードを使う</li> </ul> |                           |          |
| <ul> <li>Q3. 交付(依頼者)機能について、次の記載の中で誤っているものを1つ選んでください</li> <li>依頼者側で作成した文書を医療機関側に交付するための機能である</li> <li>「治験依頼書」や「安全性情報等に関する報告書」等のIRB審査資料も交付することができる</li> <li>交付後に連絡事項(文書の解釈に関する補足等)を医療機関側に伝えることもできる</li> <li>事務局から依頼がなくても、警告メッセージを無視して、追加交付ボタンで文書を追加交付して構わない</li> </ul>      |                           |          |
| <ul> <li>Q4. 交付(依頼者)機能について、次の記載の中で誤っているものを1つ選んでください</li> <li>交付件名は、医療機関への交付通知メールの件名として使用される</li> <li>IRB審査を希望する場合、「医療機関の長への提出」にチェックを入れる</li> <li>交付先は常に医療機関の全員となり、変更できない</li> <li>各交付文書の受領状況は、日時の詳細までTrial Site上で確認できる</li> </ul>                                         |                           |          |
| Q5. 受領(依頼者)機能について、次の記載の中で誤っているものを1つ選んでください <ul> <li>医療機関側で作成された文書を、依頼者側で受領するための機能である</li> <li>受領した文書に関する質問を登録することもできる</li> <li>受領済みにするためには、画面を開くだけでなく、全てのファイルをダウンロードする必要がある</li> <li>依頼者側の受領状況を、医療機関側が確認することはできないので、受領せずに放置しても構わない</li> </ul>                             |                           |          |
| Q6.      交付中止 (依頼者) 機能について、ゲ     ○ 一度交付をしてしまうと、該当の     10問回答し、     塚点     80点以上で合格                                                                                                    | キャンセル                     |          |

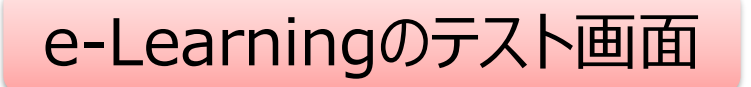

| DDworks NX                                                                                                    |           |           | <b>.</b>  | 前回ログオ | ン日時 2021/10/04 15 | 5:39 🖒 Logoff |
|----------------------------------------------------------------------------------------------------|-----------|-----------|-----------|-------|-------------------|---------------|
| DDworks NX Portal                                                                                                    | 💄 アカウント管理 | 🔎 パスワード発行 | 👂 パスワード変更 | 目操作履歴 | 3 e-Learning記録    | 🔗 ダイレクトリンク    |
| お知らせ                                                                                                    |           |           |           |       |                   |               |
| 全体       2021/09/28 DDworks NX環境への接続が不安定になっていました(復旧連絡)         全体       2021/09/17 【ご車絡】2021年度サービス運用スケジュールの変更について         全体       2021/09/10 サポートライフサイクルの最新化のお知らせ         Trial Site       2021/07/25 【要確認】クライアント要件が変わりました |           |           |           |       |                   |               |
| > Trial Site テストに合格する                                                                                                    | すると、      |           |           |       |                   |               |
|                                                                                                    | 動ボタン<br>る | ィが        |           |       |                   |               |

V02.00.00R20210531 Copyright 2013-2021 FUJITSU LIMITED

ログイン後の画面

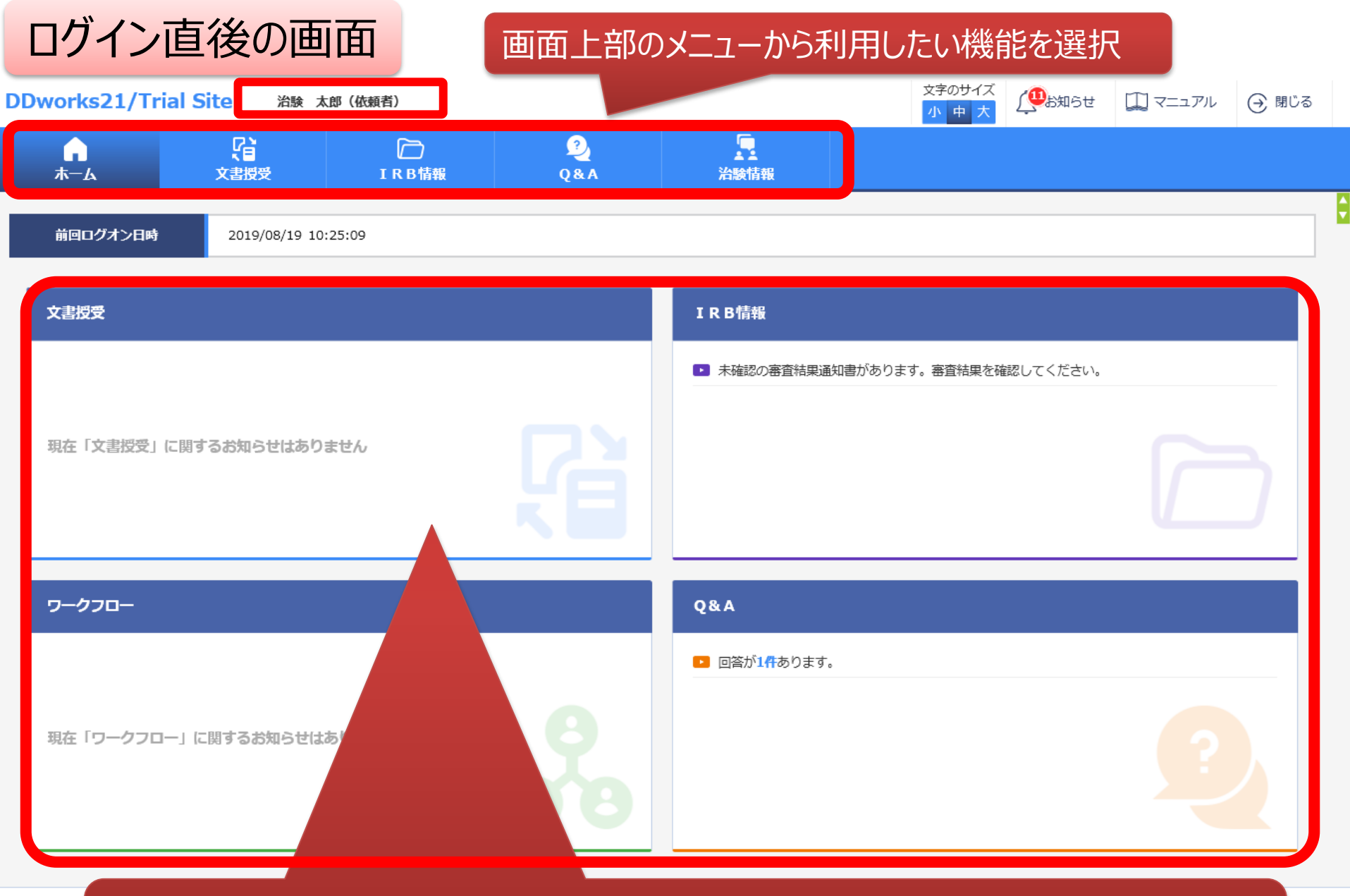

▶▶₩₩ ・業務単位のお知らせが表示 ・例えば「文書授受」では、交付された文書のうち未受領の件数が表示される

# 文書の交付(提出)方法について

## 治験事務局に提出する場合

※企業治験のみ該当します

※医師主導治験では、当システム文書の交付機能は使用しません。これまで通りの方法で資料のご提出をお願いします

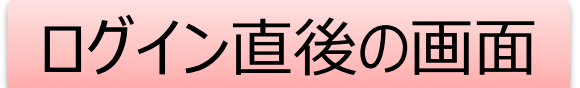

DDworks21/Trial Site 治験 太郎(依頼者)

文字のサイズ 小 中 大 ① 小 中 大 ① ○ 閉じる ○ 閉じる

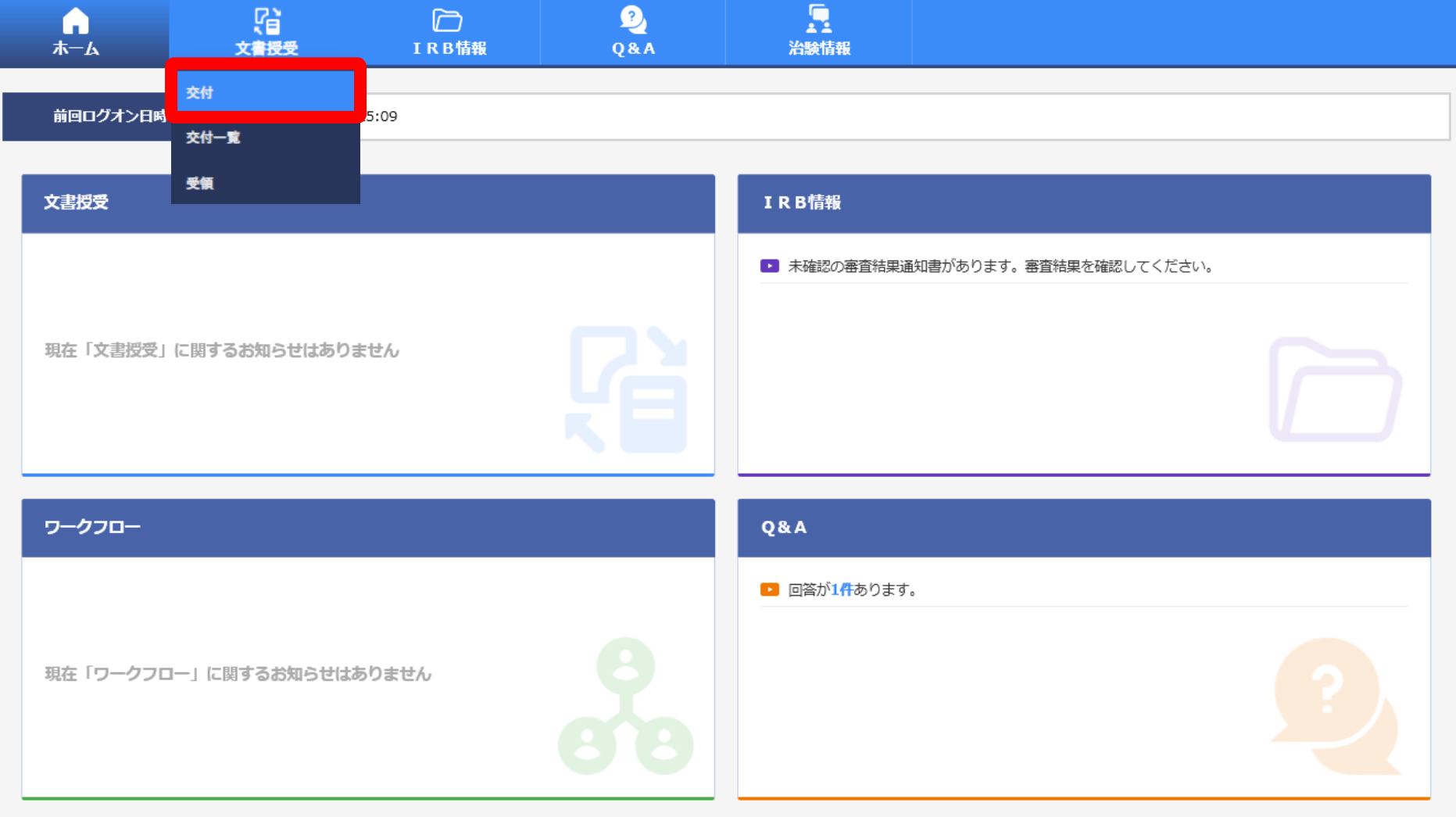

DDworks21/Trial Site V01.02.00R20190515

Copyright 2017-2019 FUJITSU LIMITED

| 文書を交       | 付する画面       |                 |             |
|------------|-------------|-----------------|-------------|
| 交付(        | <b>衣頼者)</b> |                 | 更巴部分:人力必須   |
| + 実施医療機関   |             |                 | <br>白色部分:任意 |
| 授受番号       |             |                 |             |
| 件名         |             |                 |             |
| 受領希望       | □緊急         |                 |             |
| 医療機関の長への提出 | □対象 (○書式3○1 | 式10 〇書式16 ④その他) |             |
| イベスロ       | (1,000 文字)  |                 | Ŷ           |

#### 交付文書

|                                      | 交付に関する基本情報を記載する                            |
|--------------------------------------|--------------------------------------------|
|                                      | ・「件名」:【契約番号/実施計画書番号】用件(用件例:新規申請資料の提出)      |
| クリ:                                  | <ul> <li>・「受領希望 □緊急」:通常はチェックしない</li> </ul> |
| 補足資                                  | *緊急にチェックすると一覧表示や自動送信されるメール件名に「緊急」と表示されます。  |
|                                      | 「緊急」交付については事前に治験事務局まで電話でご相談ください            |
| l                                    | <ul> <li>・「医療機関の長への提出」:</li> </ul>         |
| 2U)                                  | →IRB審査・報告資料は「□対象」にチェック                     |
| <ul> <li>交付先</li> <li>交付:</li> </ul> | →責任医師保管資料は「□対象」のチェックを外す                    |
| 役割                                   | →該当する書式(書式3、書式10、書式16、その他)を選択              |
|                                      | ・コメント:補足で説明が必要な場合にご記載ください                  |
|                                      |                                            |

時保存

¢

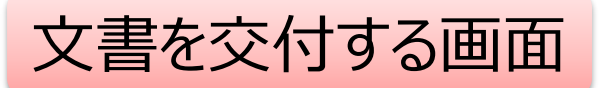

交付(依頼者)

 + 実施医療機関 授受番号 ・交付文書をドロップ 借名 受領希望  $(PDFの<math>\partial W PDF$ にはパスワードをつけない) 医療機関の長への提出 コメント 0 (1,000 文字) 交付文書 文書ファイル/資料名称 作成日 版数 アップロードするファイルをここにドロップしてください クリア 補足資料 アップロードするファイルをここにドロップしてください クリア ・提出資料以外に補足資料(各種ファイル)もドロップが可能 交付先 交付先 ただし、補足資料にドロップしたものはIRB資料とはならず、システム内も保管 役割 されません。保管が必要な資料は、必ず交付文書にドロップしてください 一時保存

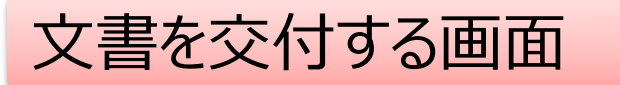

#### 交付(依頼者)

#### + 実施医療機関

| 授受番号       |                          |
|------------|--------------------------|
|            |                          |
| 件名         | 【123456/ABC987】新規申請資料の提出 |
|            |                          |
| 受領希望       |                          |
| 医病機問の巨への現出 |                          |
|            |                          |
|            |                          |
| 7.15.1     |                          |
| JCXL       | ~ 0                      |
|            | (1,000 文字)               |
|            |                          |

#### 交付文書

一時保存

|                            | 文書ファイル/資料名称 |               |      |  |  |  |  |
|----------------------------|-------------|---------------|------|--|--|--|--|
| 資料ドロッフ                     |             | ここにドロップしてください |      |  |  |  |  |
| 交付先を選                      | 訳する         |               |      |  |  |  |  |
| アップロードするファイルをここにドロップしてください |             |               |      |  |  |  |  |
| <u>///7</u>                |             |               |      |  |  |  |  |
| 交付先           交付先          |             |               |      |  |  |  |  |
| 谷割                         | 氏名          | 状況            | 受領日時 |  |  |  |  |
|                            |             |               |      |  |  |  |  |

¢

## 交付する文書の属性情報を登録する画面

-

| 授受番号                                         | 1021000227 - 1                                                                                                    |                                                                                                    |                                                     |                                                                         |     |
|----------------------------------------------|----------------------------------------------------------------------------------------------------|----------------------------------------------------------------------------------------------------|-----------------------------------------------------|-------------------------------------------------------------------------|-----|
| 件名                                           | 安全性情報 (妻君16                                                                                                    | ) ( ( 字 即 紹 生 )                                                                                                    |                                                     |                                                                         |     |
| 受領希望                                         | 実施体制に                                                                                                    | 登録済の利用者                                                                                                    | が表示される                                              |                                                                         |     |
| 医療機関の長への提出                                   | は ☑ 対象 (                                                                                                    | ○書式3 ○書式10 ⑧書式16 ○その他)                                                                                                    |                                                     |                                                                         |     |
|                                              |                                                                                                    |                                                                                                    |                                                     |                                                                         | ~   |
| אכאב                                         | 実施体制選択                                                                                                    |                                                                                                    |                                                     |                                                                         |     |
| 交付文書                                         | 役割種別                                                                                                    | ✓ 実施医療機関 (依頼者)                                                                                                    |                                                     |                                                                         |     |
|                                              | 検索                                                                                                    |                                                                                                    |                                                     |                                                                         | 版数  |
| 安全性           削除         安全性                 | 全選択全解除                                                                                                    | チェック後に決                                                                                                    | <del>R</del> 定                                      |                                                                         | DD  |
| 定期報                                          | 役割名                                                                                                    | 利用者名                                                                                                    | 利用者名力ナ                                              | 診療科名                                                                    |     |
| 削除 安全社                                       |                                                                                                    | 治論 一郎 (吉仟库師)                                                                                                    |                                                     | 内科                                                                      | IDD |
|                                              |                                                                                                    |                                                                                                    |                                                     | 1 217                                                                   |     |
|                                              |                                                                                                    | 治験 花子 (CRC)                                                                                                    |                                                     |                                                                         | -   |
|                                              | □ <u>斉</u> 仕医即<br>□ C R C<br>□ 事務局                                                                                                    | 治験     花子(CRC)       治験     次郎(治験事務局)                                                                                                    |                                                     |                                                                         |     |
| 2IJ7                                         | □ <u><u></u><u></u><u></u><u></u><u></u><u></u><u></u><u></u><u></u><u></u><u></u><u></u><u></u><u></u><u></u><u></u><u></u><u></u><u></u></u>            | 治験     花子(CRC)       治験     次郎(治験事務局)       決定                                                                                                    | キャンセル                                               |                                                                         |     |
| <br>クリア<br>補足資料                              | □ <u></u> <u></u> <u></u> <u></u> <u></u> <u></u> <u></u> <u></u> <u></u> <u></u> <u></u> <u></u> <u></u> <u></u> <u></u> <u></u> <u></u> <u></u> <u></u> | 治験     花子(CRC)       治験     次郎(治験事務局)         決定                                                                                                    | キャンセル                                               |                                                                         |     |
| ×王<br>クリア<br>補足資料                            | □ <sup>責任医師</sup><br>□ CRC<br>□ 事務局                                                                                                    | 治験 花子 (CRC)       治験 次郎 (治験事務局)       決定                                                                                                    | <sup>キャンセル</sup><br>▶旨にお願いします                       | -                                                                       |     |
| ×王<br>クリア<br>補足資料                            | <ul> <li>」 <sup>当社医即</sup></li> <li>CRC</li> <li>事務局</li> <li>・交付は<br/>(沿り当)</li> </ul>                                                                   | 治験 花子 (CRC) 治験 次郎 (治験事務局) 決定 「役割名:事務局」 が「事務局」の利田老・                                                                                                    | <sup>キャンセル</sup><br><b> 注</b> した願いします<br>が複数名表示され   | -<br>+<br>=<br>=<br>=<br>=<br>=<br>=<br>=<br>=<br>=<br>=<br>=<br>=<br>= |     |
| ×王<br>クリア<br>補足資料<br>クリア                     | □ ftt Lepp<br>□ CRC<br>□ 事務局<br>・交付(<br>(役割)<br>※ 責任                                                                                                    | 治験花子(CRC) 治験次郎(治験事務局) 決定 「役割名:事務局」 が「事務局」の利用者; 左面 CPCにける付け                                                                                                    | キャンセル<br><b> <u> き</u>にお願いします<br/>が複数名表示され</b>      | -<br>.ます)                                                               |     |
| クリア       補足資料       クリア       次付先       次付先 | <ul> <li>」 ftt 医即</li> <li>CRC</li> <li>事務局</li> <li>・交付は<br/>(役割)<br/>※責任</li> </ul>                                                                     | 油酸 (角田 4 m)   治験 花子 (CRC)   治験 次郎 (治験事務局)   決定   下の利用者:   医師、CRCには交付し                                                                                                    | キャンセル<br><b> 全員</b> にお願いします<br>が複数名表示され<br>がないでください | -<br>.ます)                                                               |     |
| クリア       補足資料       クリア       使付先       役割  | <ul> <li>」 fttlem</li> <li>CRC</li> <li>事務局</li> <li>・交付は<br/>(役割)<br/>※責任</li> </ul>                                                                     | <ul> <li>油酸 (角田 4 m)</li> <li>治酸 花子 (CRC)</li> <li>治酸 次郎 (治験事務局)</li> <li>決定</li> <li>(12)</li> <li>(注2)</li> <li>(注2)</li> <li>(二2)</li> <li>(二2)</li></ul> | キャンセル<br><b> 主員</b> にお願いします<br>が複数名表示され<br>がないでください | r347<br>-<br>.ます)<br>-<br>-<br>                                         |     |

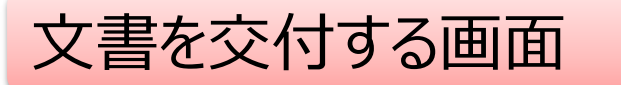

#### 交付(依頼者)

# + 実施医療機関 授受番号

| ff名        | 【123456/ABC987】新規申請資料の提出      |
|------------|-------------------------------|
| 受領希望       |                               |
| 医療機関の長への提出 | ▼対象 ( ⑧書式3 ○書式10 ○書式16 ○その他 ) |
| אכאב       | (1,000 文字)                    |

#### 交付文書

|                                             | N<br>プ                                               | 作成日        | 版数 |
|---------------------------------------------|------------------------------------------------------|------------|----|
| <ul> <li>2 交付先の選</li> <li>3 一時保存</li> </ul> | コードするファイルをここにドロップしてくれ<br>呈択<br>ロードするファイルをここにドロップしてくれ | ださい<br>ださい |    |
| 交付先           交付先                           |                                                      |            |    |
| 役割氏名                                        | 状況                                                   | 受領日時       |    |
| 一時保存                                        |                                                      |            |    |

¢

### 文書を交付する画面

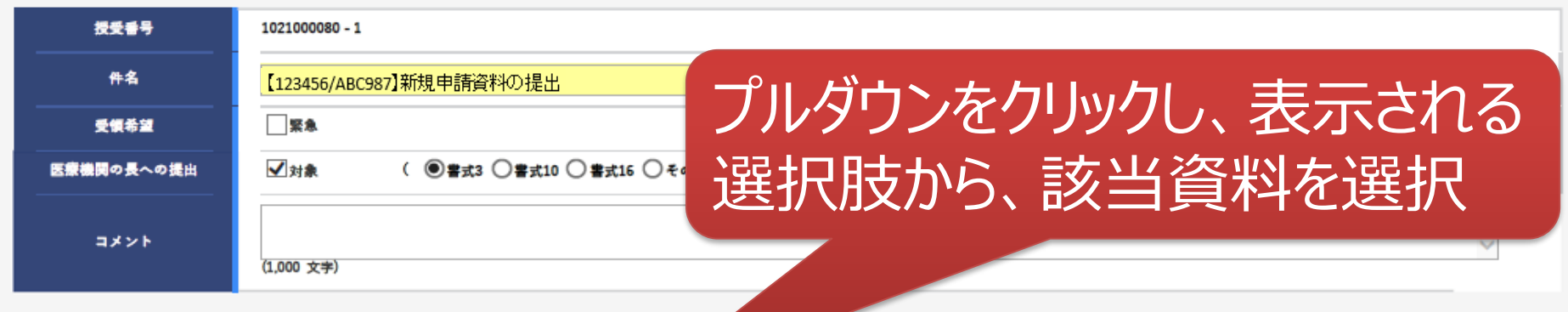

#### 交付文書

|      | 文書ファイル/資料名                                              | 4称                      | 作成日     | 版数 |
|------|---------------------------------------------------------|-------------------------|---------|----|
| 削除   | 書式3.pdf                                                 |                         |         |    |
| 削除   |                                                         |                         | <b></b> |    |
| NIR  | 安全性情報等に関する報告書(書式16)<br>治験実施計画書<br>治験薬概要書又は添付文書          |                         |         |    |
|      | 症例報告書の見本<br>説明文書、同意文書<br>治験責任医師となるべき者の氏名を記載した文書(履歴書)    | ユードするファイルをここにドロップしてください |         |    |
| 297  | 治験分担医師となるべき者の氏名を記載した文書(氏名リスト/履歴書)<br>治験の費用の負担について説明した文書 |                         |         | ź  |
| 補足資料 | <ul> <li></li></ul>                                     |                         |         |    |
|      | 安全性情報<br>その他資料<br>アップ                                   | コードするファイルをここにドロップしてください |         |    |
| 2UT  |                                                         |                         |         |    |

#### 交付先

| 役割         | 氏名    | 状況  | 受領日時 |
|------------|-------|-----|------|
| 事務局(申請等全般) | 受入 次郎 | 未受領 |      |

作成日と版数の入力をお願いします。

「作成日」:<u>入力必須</u>

資料に作成日がある場合は「その日付」、年のみの場合「1月1日付」、年月のみの 場合「1日付」、作成日がない場合は「書式の提出日」

#### 「版数」: <u>白枠ですが入力必須</u>

版数がある場合「〇版」、日付を入れる場合「8桁」(例:20211214)、 書式1「医師名」、書式2初回申請時「初回申請」、書式2変更申請時「追加〇〇 先生、削除〇〇先生」、書式6・17・18…業務フロー参照

~

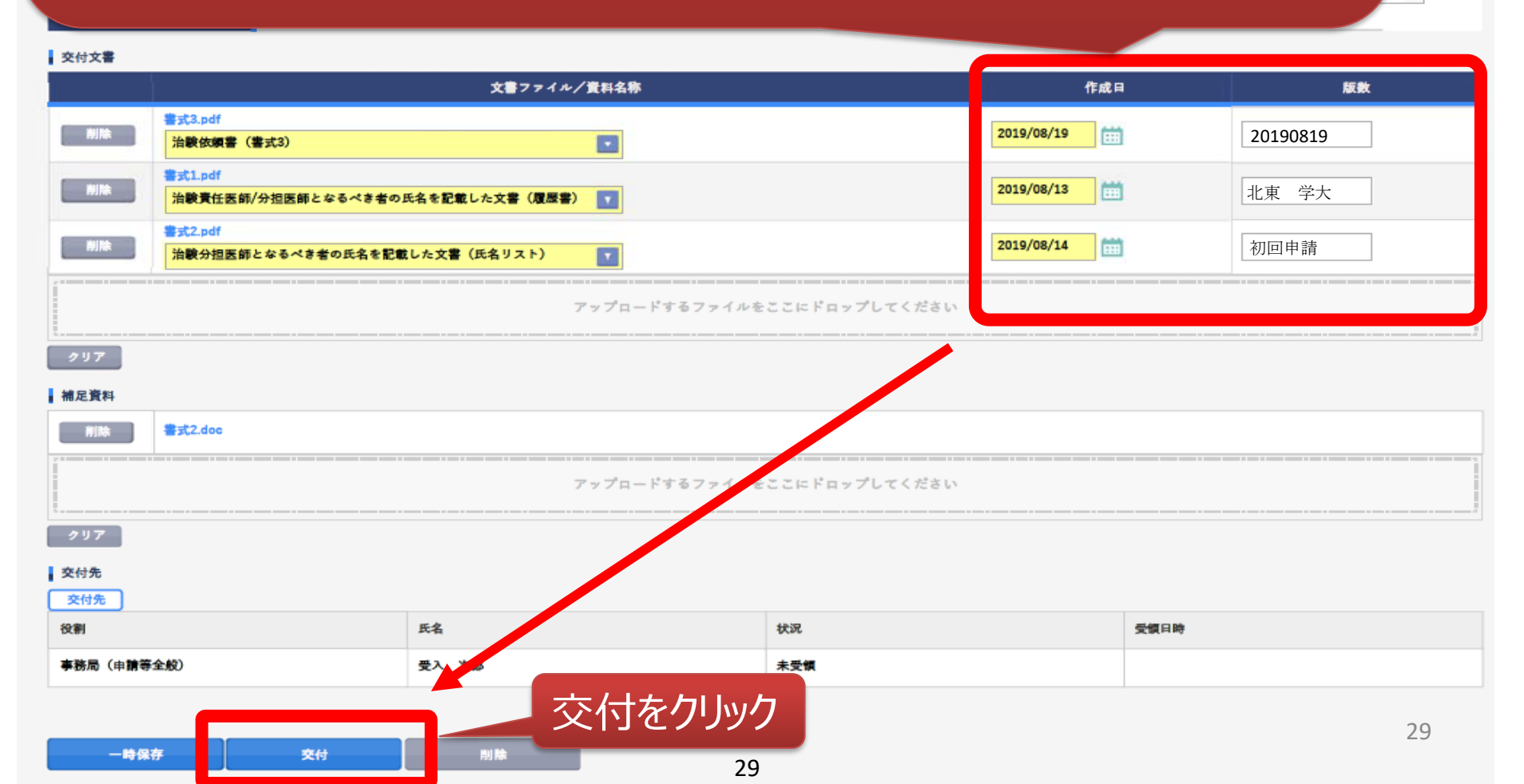

| 父            | :何又 冒           | 島の一覧を                 | ·参照 ·            | る画面        |                 |                      |       |              |         |
|--------------|-----------------|-----------------------|------------------|------------|-----------------|----------------------|-------|--------------|---------|
| <del>ن</del> | 戻る 治験           | 太郎(依頼者)               |                  |            |                 | 文字のサイズ<br>小中大<br>小サ大 | ¶6せ [ | 🗋 マニュアル      | ④ 閉じる   |
| į            | <b>∩</b><br>ѫ−∡ | 了日<br>文書授受            | □<br>IRB情報       | 2<br>Q & A | 入               |                      |       |              |         |
| 交付           | ナー覧 (依頼         | 交付                    |                  |            |                 |                      |       |              |         |
| >1           | 新戎              | 交付一覧<br>受領            |                  |            |                 |                      |       |              |         |
|              |                 | 件名                    | 1                | 実施計画書番号    | 実施医療機関(診療科)     | 交付                   | 者     | 交付日          | 時       |
|              | 未受領             | 安全性情報(書式 1<br>(定期報告)  | . 6)<br>ST-F     | 201        | トライアル病院(内科)     | 治験 太郎<br>者)          | (依頼   | 2019/06/05 1 | 4:53:29 |
|              | 受領              | 治験実施状況報告書<br>11)      | ·ST-F            | 201        | トライアル病院(内科)     | 治験 太郎<br>者)          | (依頼   | 2019/06/05 1 | 1:22:08 |
|              | 受領              | 治験に関する変更申<br>(書式10)   | ·ST-F            | 201        | トライアル病院(内科)     | 治験 太郎<br>者)          | (依頼   | 2019/06/05 1 | 1:20:26 |
|              | 未受領             | 安全性情報(書式1<br>(その3:肝炎) | . 6)<br>ST-F     | 201        | トライアル病院(内科)     | 治験 太郎<br>者)          | (依頼   | 2019/06/05 1 | 1:16:23 |
|              | 未受領             | 安全性情報(書式1<br>(その:貧血)  | . 6 <del>)</del> | 201        | トライアル病院(内科)     | 治験 太郎<br>者)          | (依頼   | 2019/06/05 1 | 1:15:04 |
|              | 未受領             | 安全性情報(書式1<br>(その1:貧血) | 6)<br>           | ┵╼         | - h - T + T + T |                      | (依頼   | <u>_</u> 74K | 12      |
|              | 未受領             | 治験審査依頼(書式             | 父们               | 又青の人       | 、テータ人を唯語        | ぶりるこ                 | といい   | リ 月ビ         |         |
|              | 受領              | 申請前ヒアリング用             | 又识               |            | 下文項のり           |                      |       |              |         |

🙆 緊急

西ケノ

| 交付了           | て書の一覧を                  | 参照する画面           |                                              |                                 |                     |
|---------------|-------------------------|------------------|----------------------------------------------|---------------------------------|---------------------|
| ∽ 戻る          | 治験 太郎(依頼者)              |                  |                                              | <del>文字のサイズ</del><br>小中大<br>小中大 | 🛄 マニュアル ( 閉じる       |
| ↓<br>ホーム      | <b>译</b><br>文書授受        | □ 2<br>IRB情報 Q&A | いたので、「「」」の「」」の「」」の「」」の「」」の「」」の「」」の「」」の「」」の「」 |                                 |                     |
| 交付一覧(         | 衣頼者)                    |                  |                                              |                                 |                     |
| <sup>,1</sup> | 新規登録                    |                  |                                              |                                 |                     |
|               | 件名                      | 実施計画書番号          | 実施医療機関(診療科)                                  | 交付者                             | 交付日時                |
|               | 安全性情報(書式16)<br>(定期報告)   | TST-P01          | トライアル病院(内科)                                  | 治験 太郎 (依頼<br>者)                 | 2019/06/05 14:53:29 |
| クリック          | すると検索条件タ                | ブ rst-po1        | トライアル病院(内科)                                  | 治験 太郎 (依頼<br>者)                 | 2019/06/05 11:22:08 |
| の表力           | てこれ、使家かりす               | TST-P01          | トライアル病院(内科)                                  | 治験 太郎 (依頼<br>者)                 | 2019/06/05 11:20:26 |
| 未受            | 安全性情報(書式16)<br>(その3:肝炎) | TST-P01          | トライアル病院(内科)                                  | 治験 太郎 (依頼<br>者)                 | 2019/06/05 11:16:23 |
| 未受            | 安全性情報(書式16)<br>(その:貧血)  | TST-P01          | トライアル病院(内科)                                  | 治験 太郎 (依頼<br>者)                 | 2019/06/05 11:15:04 |
| 未受            | 安全性情報(書式16)<br>(その1:貧血) | TST-P01          | トライアル病院(内科)                                  | 治験 太郎 (依頼<br>者)                 | 2019/06/05 11:13:42 |
| 未受            | 治験審査依頼(書式3)             | TST-P01          | トライアル病院(内科)                                  | 治験 太郎(依頼<br>者)                  | 2019/06/05 11:11:15 |
| <b>₩</b>      | 領申請前ヒアリング用              | TST-P01          | トライアル病院(内科)                                  | 治験 太郎 (依頼<br>者)                 | 2019/06/05 10:15:14 |
|               |                         |                  |                                              |                                 |                     |

🖸 緊急

| 交付文書の一覧                                                                | を参照する                             | 3画面               |                   |                        |                 |                     |
|------------------------------------------------------------------------|-----------------------------------|-------------------|-------------------|------------------------|-----------------|---------------------|
| ← 戻る 治験 太郎 (依頼者)                                                       |                                   |                   |                   | 文字のサイズ<br>小 中 大        | 🗋 お知らせ 🛄        | マニュアル 🕣 閉じる         |
| ▲ 「○○○○○○○○○○○○○○○○○○○○○○○○○○○○○○○○○○○○                                | D<br>IRB情報                        | 2)<br>Q&A         | いたので、「おいた」となっていた。 |                        |                 |                     |
| 交付一覧(依頼者)                                                              |                                   |                   |                   |                        |                 | 8                   |
| ♀ 検索条件                                                                 | 新規登録                              | 件名、               | 実施計画              | i書番号、                  |                 |                     |
| 件名                                                                     |                                   | 実施医               | 療機関ネ              | 之交付日                   | 交付者             | 交付日時                |
| 実施計画書番号                                                                | 大受領 安全                            | 等から核              | 家・絞り              | 1、<br>入り<br>山<br>)込みが可 | 治験 太郎 (依頼<br>者) | 2019/06/05 14:53:29 |
| 選択                                                                     | 受領                                | 台日月日              |                   |                        | 治験 太郎 (依頼<br>者) | 2019/06/05 11:22:08 |
| 実施医療機関(診療科)                                                            | 交領 治験に<br>(書式1                    | 0)                |                   |                        | 治験太郎(依頼<br>者)   | 2019/06/05 11:20:26 |
| 選択                                                                     | <del>未受領</del> 安全性情<br>(その3       | 服(書式16)<br>:肝炎)   | ST-P01            | トライアル病院(内科)            | 治験 太郎(依頼<br>者)  | 2019/06/05 11:16:23 |
| 交付日       田                                                            | 未受領         安全性情報           (その:) | 服(書式16)<br>貧血) TS | ST-P01            | トライアル病院(内科)            | 治験 太郎 (依頼<br>者) | 2019/06/05 11:15:04 |
| <ul> <li>★ 状況</li> <li>✓ 一時保存</li> <li>✓ 未受領</li> </ul>                | 未受領         安全性情報           (その1) | 服(書式16)<br>:貧血)   | ST-P01            | トライアル病院(内科)            | 治験 太郎(依頼<br>者)  | 2019/06/05 11:13:42 |
| ✓ 一部受領 □ 全員受領 ○ 交付中止                                                   | 未受領 治験審査                          | 依頼(書式3) TS        | ST-P01            | トライアル病院(内科)            | 治験 太郎 (依頼<br>者) | 2019/06/05 11:11:15 |
| <ul> <li>■ 絞り込み</li> <li>■ 緊急のみ表示</li> <li>✓ 自分が一時保存・交付した文書</li> </ul> | 受領 申請前と                           | アリング用 TS          | 3T-P01            | トライアル病院(内科)            | 治験 太郎 (依頼<br>者) | 2019/06/05 10:15:14 |
|                                                                        | ♥緊急                               |                   |                   |                        |                 |                     |

## IRB結果確認

### ※企業治験のみ該当します ※医師主導治験は、これまで通りに別途送付します

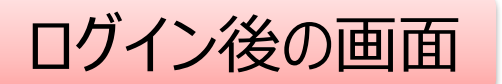

文字のサイズ DDworks21/Trial Site (-) 閉じる 治験 太郎(依頼者) 小中大 吲 2 ホーム 文書授受 IRB情報 0&A 治験情報 前回ログオン日時 2019/08/19 10:25:09

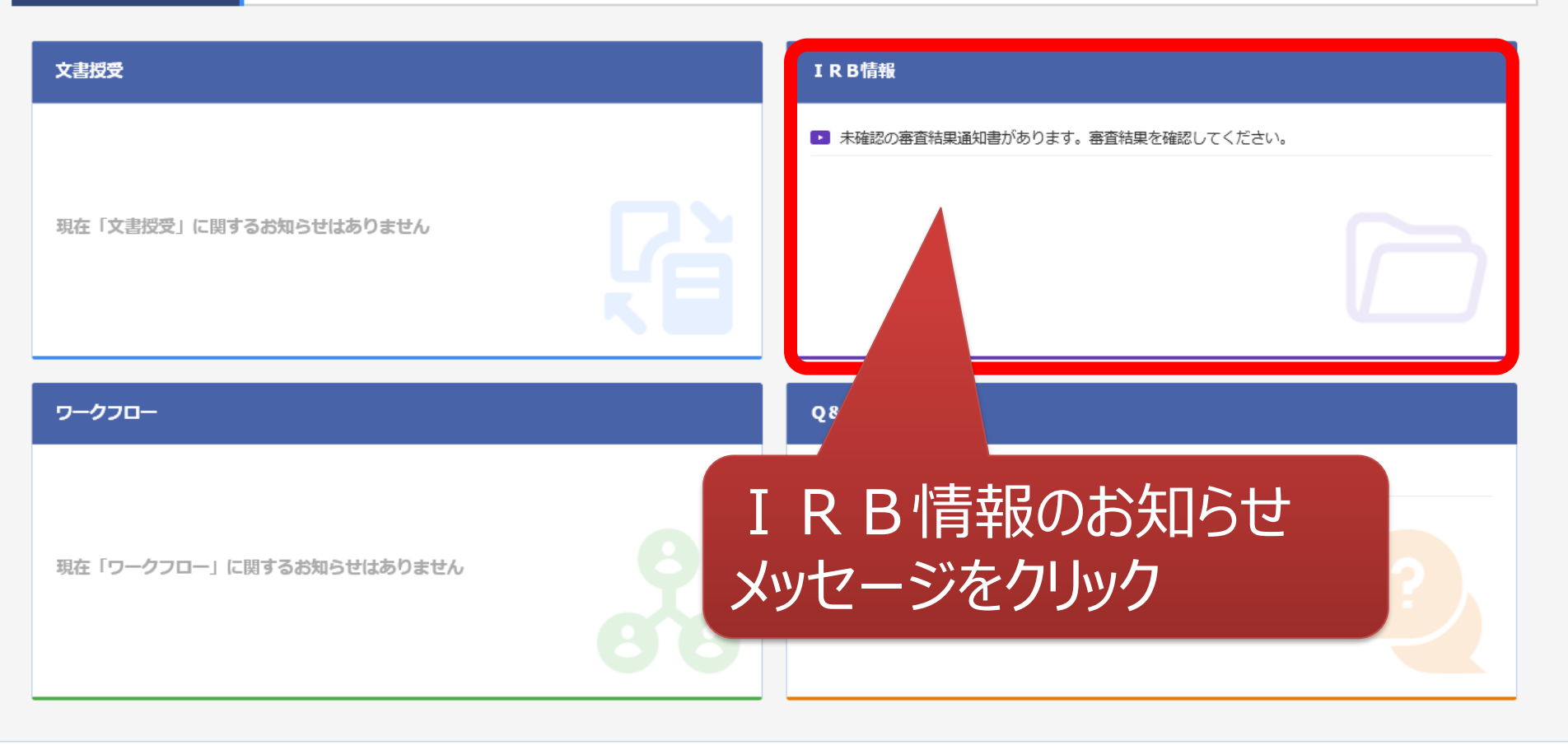

DDworks21/Trial Site V01.02.00R20190515

Copyright 2017-2019 FUJITSU LIMITED

|    | Ι   | R B 会議一          | 覧の画面       |                 |       |               |                                                                                                    |         |       |   |
|----|-----|------------------|------------|-----------------|-------|---------------|----------------------------------------------------------------------------------------------------|---------|-------|---|
| ÷  | ) 🖟 | そる 治験 太郎 (依頼者)   |            |                 |       | 文字のサイズ<br>小中大 | Letter (1995) (1995) | 🋄 マニュアル | ⊖ 閉じる |   |
|    |     | ▲ 2 ★-ム 2書授受     | D<br>IRB情報 | 2)<br>Q&A       | 治験情報  |               |                                                                                                    |         |       |   |
|    | I R | B会議一覧            |            |                 |       |               |                                                                                                    |         |       | • |
| >1 |     | 会議名              |            |                 | IRB名称 | ļ             | 疑義回答                                                                                                    | 結果確     | 認     |   |
|    |     | 2019年05月度治験審査委員会 |            | トライアル大学1906治験審査 | 委員会   |               |                                                                                                    | ß       |       |   |
|    |     | 2019年03月度治験審査委員会 |            | トライアル大学1906治験審査 | 委員会   |               |                                                                                                    | Ę       |       |   |
|    |     | 20YY年MM月度治験審查委員会 |            | トライアル大学治験審査委員会  | *     |               |                                                                                                    | ß       |       |   |
|    |     | 20YY年1月度治験審查委員会  |            | トライアル大学治験審査委員会  | *     |               |                                                                                                    | B       |       |   |
|    |     | 💊 回答 🚯 結果確認      |            |                 |       |               |                                                                                                    |         |       |   |

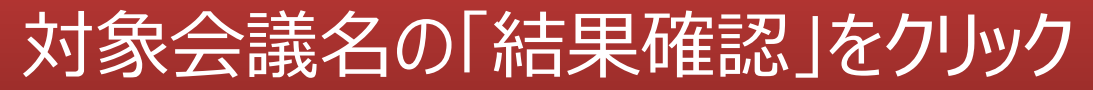

| TF      | K B 番首約                                         | 古朱唯認()                                     | ШШ                                        |                                                      |                        |                       |                         |       |   |
|---------|-------------------------------------------------|--------------------------------------------|-------------------------------------------|------------------------------------------------------|------------------------|-----------------------|-------------------------|-------|---|
| ← 戻る    | 治験太郎(依頼者)                                       |                                            |                                           |                                                      | 文字のサイズ<br>小中大          | (UBDATE CONTRACT)     | 🎵 マニュアル                 | ⊖ 閉じる |   |
| 。<br>ホー | ム 文書授短                                          | 日<br>日本<br>日<br>日<br>日<br>日<br>日<br>日<br>報 | 2<br>Q&A                                  | 治験情報                                                 |                        |                       |                         |       |   |
| IRB灌    | 查結果確認                                           |                                            |                                           |                                                      |                        |                       |                         |       | ţ |
| + IRBź  | 法                                               |                                            |                                           |                                                      |                        |                       |                         |       |   |
| 確認      | 結果                                              | 通知書 孫付<br>資料                               | 審査事項                                      | 被験薬の化学名/依頼<br>実施計画書番号                                | 诸名                     | 管定。                   | 「理番号/責任医師<br>「医療機関(診療科) |       |   |
| B       | 承認                                              | A                                          | 継続審査                                      | TST-K01/トライアル製薬<br>TST-P01                           |                        | TST1001/治験<br>トライアル病院 | · 一郎(責任医師)<br>(内科)      |       |   |
| ─括夕     | <sup>ゆ&gt;□-ド</sup><br>嚎<br>※治<br>※結<br>書<br>※通 | 和書」から<br>静審査結<br>課通知日<br>発行後より<br>知書発行     | 客査結果を<br>果通知書<br>はIRB開催<br>システム内<br>日の翌日( | 確認できます<br>はこちらから入う<br>当日の翌日とな<br>うで参照可能で<br>こ、通知メールな | 手して<br>ります<br>で<br>び送信 | くださし<br>。 通知<br>言されま  | ヽ<br>]<br>;す            |       |   |

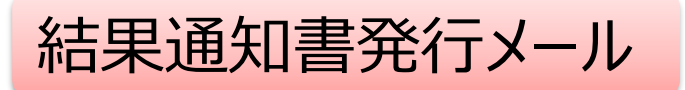

Subject: [chiken] Trial Site 文書受領のお願い(2021.9月IRB審査結果通知) From: trialsite\_noreply@nx.gp-sol.com Date: 2021/09/08 10:33 To:

Trial Siteに以下の文書が交付されました。

実施医療機関(診療科):受入テスト病院(外科) 件名:2021.9月IRB審査結果通知 実施計画書番号:TS-T200-P02 管理番号:216000 責任医師:受入 一郎(責任医師) 交付者:受入 次郎(治験事務局) コメント:

<交付文書一覧> 資料名(作成日)版数:治験審査結果通知書(書式5) (2021/09/08) 2021.9.87承

■Trial Siteへのログオン方法

 以下のログオンURLICて、ユーザIDとパスワードを入力してログオンしてください。 <u>https://nx.ddworks.gp-sol.com/</u>

2.Portal 画面で Trial Site ボタンをクリックしてください。

- 3.トップメニュー画面の、文書授受に関するお知らせをクリックしてください。
- ■本メールは送信専用となっております。このメールに返信いただいても、 回答いたしかねますのでご了承ください。

## Q&A機能(質問·連絡)

※企業治験のみ該当

※医師主導治験は、Q&A機能を使用しません

※初回IRB承認後に事務局への問い合わせとしてご使用頂きます。

責任医師、CRCへのご連絡や初回IRB承認までの事務局へのご連絡はこれ まで通りメールでお願いします

※必須文書SDVはQ&A機能から申し込みをお願いします

※保外費、研究費の症例確認に関してはQ&A機能を使用しご連絡します

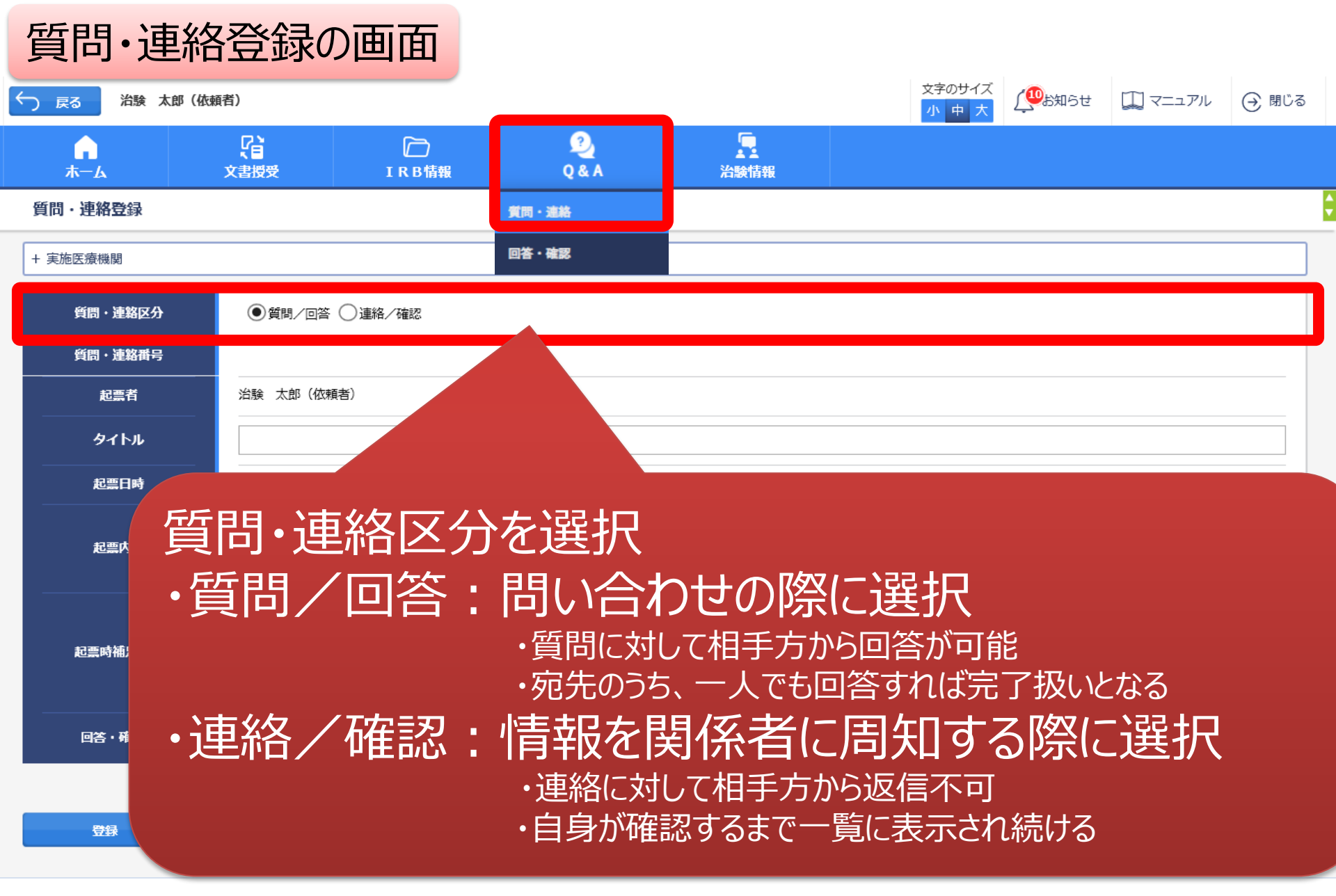

DDworks21/Trial Site V01.02.00R20190515

Copyright 2017-2019 FUJITSU LIMITED

| 質問·連絡          | 経録の画面                                                  |          |                |               |                    |        |        |
|----------------|--------------------------------------------------------|----------|----------------|---------------|--------------------|--------|--------|
| 戻る 治験 太郎 (依頼   | (者)                                                    |          |                | 文字のサイズ<br>小中大 | ( <b>P</b> ackage) | עדבד 🗍 | (→ 閉し  |
|                | ご         ご           文書授受         IRB情報               | 2<br>Q&A | 上<br>治験情報      |               |                    |        |        |
| 問・連絡登録         |                                                        |          |                |               |                    |        |        |
| 実施医療機関         |                                                        |          |                |               |                    |        |        |
| 質問・連絡区分        | ●質問/回答 ○連絡/確認                                          |          |                |               |                    |        |        |
| 質問・連絡番号        |                                                        |          |                |               |                    |        |        |
| 起票者            | 治験 太郎(依頼者)                                             |          |                |               |                    |        |        |
| タイトル           | 001017                                                 |          |                |               |                    |        |        |
| 起票日時           |                                                        |          |                |               |                    |        |        |
| 起票内容           | ○○について、詳細をお教えください。<br>質問の詳細は添付資料をご参照ください<br>(1,000 文字) | ١٥       |                |               |                    |        | ç<br>Ç |
| <b>扫雨时法口次的</b> |                                                        | アップロート   | 「するファイルをここにドロッ | プしてください       |                    |        |        |
| 起票时佃足算科        | 00について.docx - 11.41 kb (アップ<br>クリア                     | ロード完了)   |                |               |                    |        |        |
|                |                                                        |          |                |               |                    |        |        |

・ タイトル」欄および「起票内容」欄に内容を入力 ・必要に応じて「起票時補足資料」欄に各種ファイルを添付すること も可能(但しシステム内には保管されません)

| 質問·連約         | 各登録0                                                        | 回面                              |           |               |                       |                 |        |       |
|---------------|-------------------------------------------------------------|---------------------------------|-----------|---------------|-----------------------|-----------------|--------|-------|
| ← 戻る 治験 太郎 (依 | 頬者)                                                         |                                 |           |               | 文字のサイズ<br>小<br>中<br>大 | ( <b>W</b> b知らせ | 🛄 דבדע | ⊖ 閉じる |
|               | <b>文書授受</b>                                                 | D<br>IRB情報                      | 2<br>Q& A | 上<br>治験情報     |                       |                 |        |       |
| 質問・連絡登録       |                                                             |                                 |           |               |                       |                 |        |       |
| + 実施医療機関      |                                                             |                                 |           |               |                       |                 |        |       |
| 質問・連絡区分       | <ul> <li>         •         •         質問/回答     </li> </ul> | 5 ○連絡/確認                        |           |               |                       |                 |        |       |
| 質問・連絡番号       |                                                             |                                 |           |               |                       |                 |        |       |
| 起票者           | 治験太郎(依                                                      | 頼者)                             |           |               |                       |                 |        |       |
| タイトル          | 0012717                                                     |                                 |           |               |                       |                 |        |       |
| 起票日時          |                                                             |                                 |           |               |                       |                 |        |       |
| 起票内容          | 00について、<br>質問の詳細は溺                                          | 詳細をお教えください。<br>約資料をご参照ください。     |           |               |                       |                 |        | Q, C  |
|               | (1,000 文字)                                                  |                                 |           |               |                       |                 |        |       |
|               |                                                             |                                 | アップロード    | するファイルをここにドロッ | ップしてください              |                 |        |       |
| 起票時補足資料       | 001271/7.0                                                  | <b>locx</b> - 11.41 kb (アップロードテ | 行)        |               |                       |                 |        |       |
|               | クリア                                                         |                                 |           |               |                       |                 |        |       |
| 回答・確認者        |                                                             |                                 |           |               | 選択                    |                 |        |       |
|               |                                                             |                                 |           |               |                       |                 |        |       |
| 録覺            |                                                             |                                 | クリックし     | 、回答・研         | 電認者を追                 | 選択              |        |       |

## 質問・連絡登録の画面

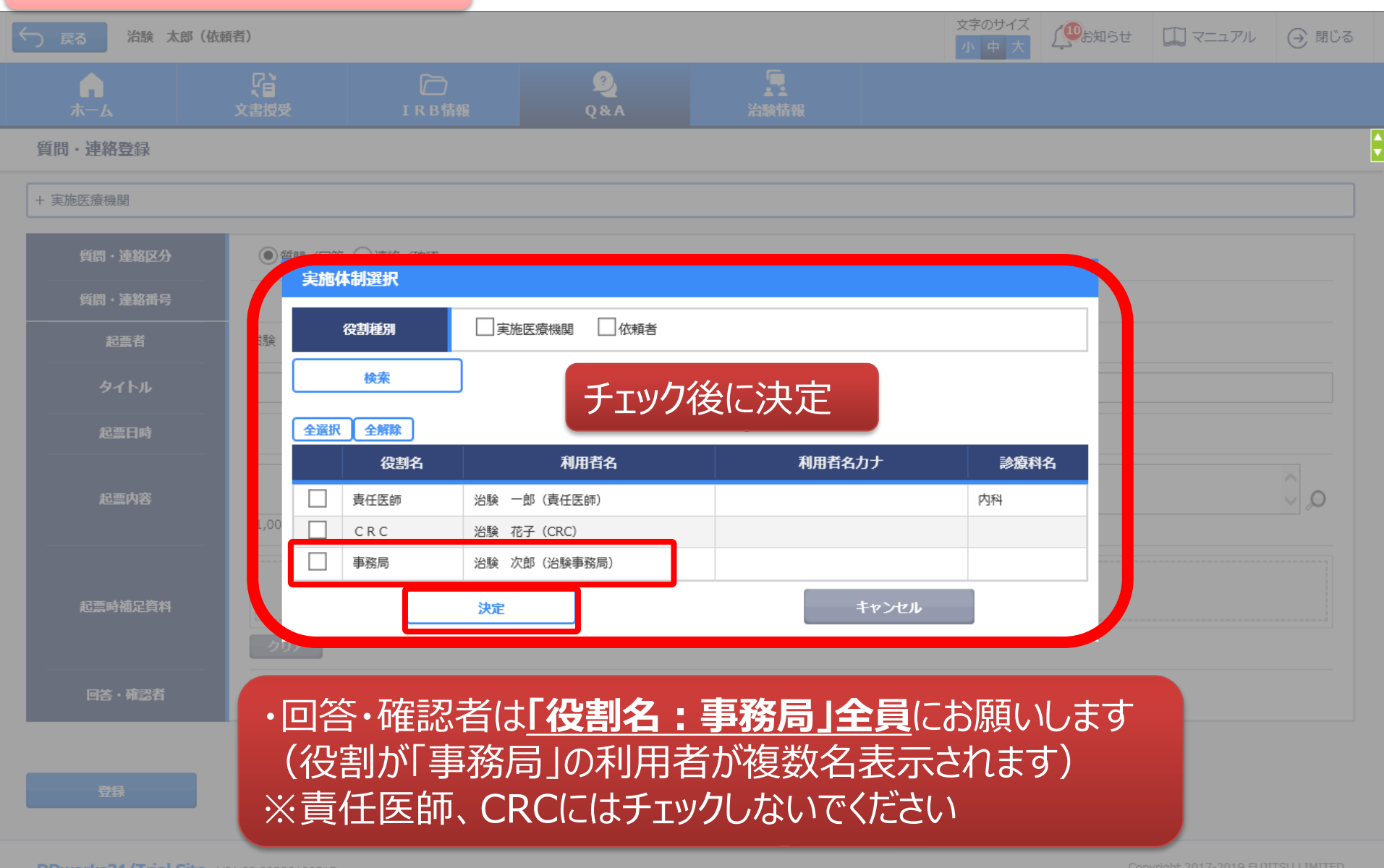

| える 治験 太郎 (伯     | (頼者)               |                             |          |                                              | 文字のサイズ<br>小 中 大 | ( <b>W</b> ab知らせ | 🎵 マニュアル | $\ominus$                       |
|-----------------|--------------------|-----------------------------|----------|----------------------------------------------|-----------------|------------------|---------|---------------------------------|
| <b>∩</b><br>ホ−ム | <b>()</b><br>文書授受  | D<br>IRB情報                  | 2<br>Q&A | いたので、「「」」の「」」の「」」の「」」の「」」の「」」の「」」の「」」の「」」の「」 |                 |                  |         |                                 |
| ・連絡登録           |                    |                             |          |                                              |                 |                  |         |                                 |
| 実施医療機関          |                    |                             |          |                                              |                 |                  |         |                                 |
| 質問・連絡区分         | ●質問/回答             |                             |          |                                              |                 |                  |         |                                 |
| 質問・連絡番号         |                    |                             |          |                                              |                 |                  |         |                                 |
| 起票者             | 治験 太郎(依頼           | 項者)                         |          |                                              |                 |                  |         |                                 |
| タイトル            | 0012717            |                             |          |                                              |                 |                  |         |                                 |
| 起票日時            | _                  |                             |          |                                              |                 |                  |         |                                 |
| 起票内容            | ○○について、<br>質問の詳細は添 | 詳細をお教えください。<br>付資料をご参照ください。 |          |                                              |                 |                  |         | $\hat{\mathbf{v}}_{\mathbf{o}}$ |
|                 | (1,000 文字)         |                             |          |                                              |                 |                  |         |                                 |
|                 |                    |                             | アップロー    | ドするファイルをここにドロ                                | ップしてください        |                  |         |                                 |
| 起票時補足資料         | ⊙ເະ⊃ເ <b>ນ</b> ⊂.d | locx - 11.41 kb (アップロード     | 完了)      |                                              |                 |                  |         |                                 |
|                 | クリア                |                             |          |                                              |                 |                  |         |                                 |
| 回答・確認者          |                    | ×43+. <b>h</b> U.           |          |                                              | 選択              |                  |         |                                 |
|                 | 3                  | 豆球をフリ                       | ツク       |                                              |                 |                  |         |                                 |

### 通知メールサンプル:依頼者様より事務局に質問・連絡登録があった場合

Subject: [chiken] Trial Site 質問・連絡のお知らせ(〇〇〇について) From: trialsite\_noreply@nx.gp-sol.com Date:2021/09/06 15:01 To: chiken@grp.tohoku.ac.jp

Trial Siteに以下の質問・連絡が登録されました。

質問・連絡番号: TUH1023000004-1 タイトル: 〇〇〇について 起票者: 受入 太郎(依頼者) 起票日時: 2021/09/06 15:01:13

■Trial Siteへのログオン方法 1.以下のログオンURLにて、ユーザIDとパスワードを入力してログオンしてください。 <u>https://nx.ddworks.gp-sol.com/</u> 2.Portal 画面でTrial Siteボタンをクリックしてください。 3.トップメニュー画面の、Q&Aに関するお知らせをクリックしてください。

■本メールは送信専用となっております。このメールに返信いただいても、 回答いたしかねますのでご了承ください。

このグループから退会し、グループからのメールの配信を停止するには chiken+unsubscribe@grp.tohoku.ac.jp にメールを送信してください。

交付、受領、質問・連絡等が登録された場合に、 相手にメールが送信される

| 質問·連            | 略一覧0             | の画面        |                    |                                        |                |                     |         |   |
|-----------------|------------------|------------|--------------------|----------------------------------------|----------------|---------------------|---------|---|
| ✓ 戻る 治験 カ       | <b>太郎(依頼者)</b>   |            |                    |                                        | 文字のサイズ<br>小中大  | 🚇 お知らせ 🔲 マニュア       | ル 🕣 閉じる |   |
| <b>↓</b><br>ホーム | <b>了</b><br>文書授受 | D<br>IRB情報 | 2)<br>Q& A         | 治験情報                                   |                |                     |         |   |
| 質問・連絡一覧         |                  |            |                    |                                        |                |                     |         | ¢ |
| >  新規登録         | ş                |            |                    |                                        |                |                     |         |   |
| 状況              | 質問・連絡番号          | タイトル       | 被験薬の化学名<br>実施計画書番号 | 管理番号/責任医師<br>実施医療機関(診療科)               | 起票者            | 起票日時                | 起票元     |   |
| カレックオ           | スと検索タル           | キャゴ        | TST-K02<br>TST-P02 | TST1002/治験 一郎(責任医<br>師)<br>トライアル病院(内科) | 治験 太郎(依頼<br>者) | 2019/08/19 10:20:57 |         |   |
| が表示さ            | れ、検索が可           | 可能         |                    |                                        |                |                     |         |   |

#### 質問・連絡一覧

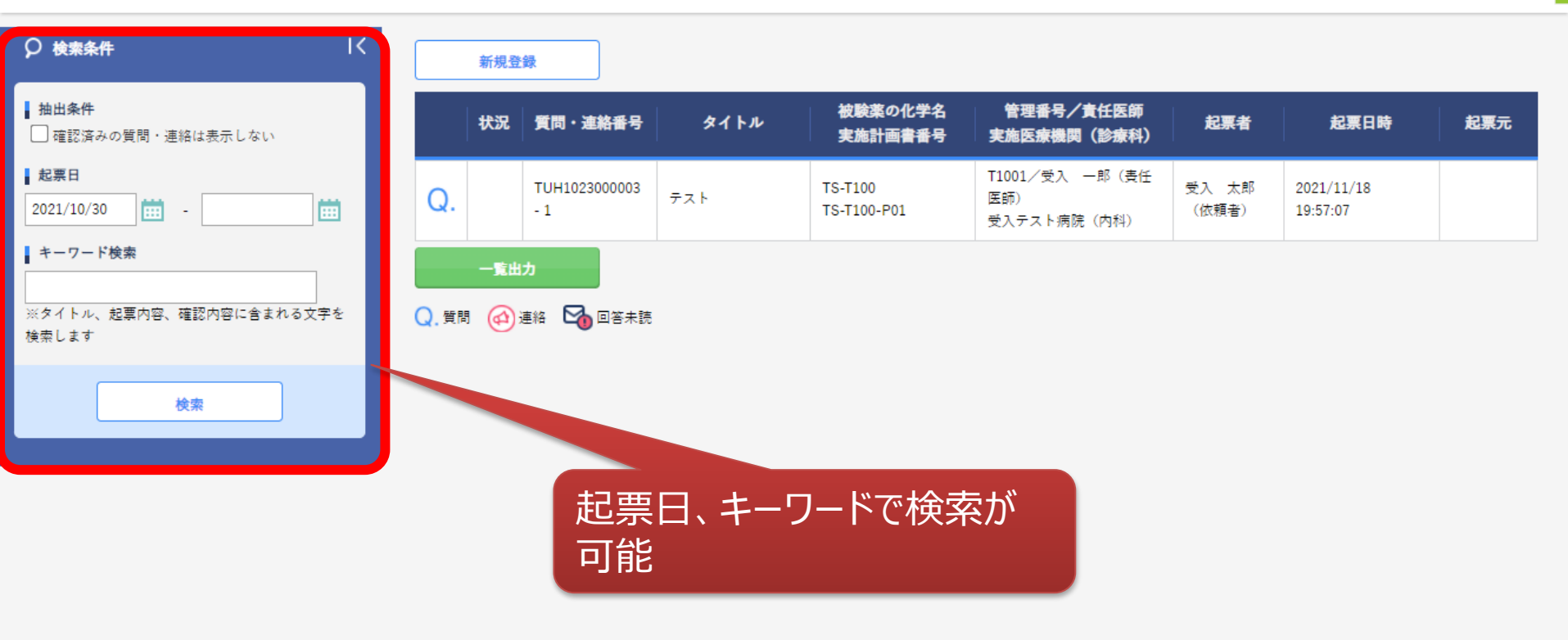

DDworks Trial Site V01.08.01R20211119

Copyright 2017-2021 FUJITSU LIMITED

\$

| 質      | 問            | l·連   | 絡一覧            | の画面                                   |                    |                                        |                |                     |          |   |
|--------|--------------|-------|----------------|---------------------------------------|--------------------|----------------------------------------|----------------|---------------------|----------|---|
| ج<br>ا | 22           | 治験太郎  | 郎(依頼者)         |                                       |                    |                                        | 文字のサイズ<br>小中大  | 🚇お知らせ 🛄 マニュブ        | アル 🔾 閉じる | 3 |
|        | <b>А</b> -ж  |       | 了<br>文書授受      | IRB情報                                 | 2<br>Q&A           | 治験情報                                   |                |                     |          |   |
| 質問     | ・連絡          | 一覧    |                |                                       |                    |                                        |                |                     |          | ¢ |
| >1     |              | 新規登録  | Ř              |                                       |                    |                                        |                |                     |          |   |
|        |              | 状況    | 質問・連絡番号        | タイトル                                  | 被験薬の化学名<br>実施計画書番号 | 管理番号/責任医師<br>実施医療機関(診療科)               | 起票者            | 起票日時                | 起票元      |   |
|        | Q.           | ~     | 1021000037 - 1 | 00ובהויד 🋂                            | TST-K02<br>TST-P02 | TST1002/治験 一郎(責任医<br>師)<br>トライアル病院(内科) | 治験 太郎(依頼<br>者) | 2019/08/19 10:20:57 |          |   |
|        | Q. 質         | 一覧出力  | 路 🖸 回答未読       | ステー                                   | -タスを確              | 認すること                                  | が可能            |                     |          |   |
| F      | <b></b><br>雪 | 归。    | <b>庙</b> 紁重    | 1百の―暦                                 | 皆をFvco             | 山中カすスた                                 | ァトがっ           | T台と                 |          |   |
| 9      | רד-<br>      | -1- ` |                | · · · · · · · · · · · · · · · · · · · |                    |                                        |                |                     |          |   |

DDworks21/Trial Site V01.02.00R20190515

Copyright 2017-2019 FUJITSU LIMITED

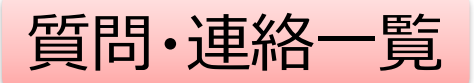

| 起票者   | 起票日時                | 質問·連絡区分 | 外別             | 起票内容                              | 起票時補足資料          |
|-------|---------------------|---------|----------------|-----------------------------------|------------------|
| 受入一郎  | 2019/03/05 13:35:49 | 質問/回答   | 実施計画書に関する質問    | 実施計画書について〇〇〇                      |                  |
| 受入 太郎 | 2019/03/07 11:11:03 | 質問/回答   | 質問テスト          | FZN起票                             |                  |
| 受入 太郎 | 2019/03/07 11:34:50 | 連絡/確認   | 文書ファイル取込解除のお願い | 恐れ入りますが当交付文書に誤記が判明したため受領を解除して下さい。 |                  |
| 受入 次郎 | 2019/07/26 8:52:52  | 連絡/確認   | 書式9            |                                   |                  |
| 受入 花子 | 2019/08/08 14:44:04 | 質問/回答   | 書式12           | 確認をお願い致します                        |                  |
| 受入 花子 | 2019/08/08 18:04:59 | 質問/回答   | ICF案           |                                   | ビジネス用書類送付状 .docx |

| 回答·確認状況 | 回答·確認者役割   | 回答·確認者名 | 回答·確認日時             | 回答内容       | 回答時補足資料 | 起票元  |
|---------|------------|---------|---------------------|------------|---------|------|
| 済       | 依頼者側担当者    | 受入 太郎   | 2019/03/05 13:38:17 | ご質問の点は△△です |         | 文書授受 |
| 済       | 事務局(申請等全般) | 受入 次郎   | 2019/03/07 11:12:46 | 了解         |         | -    |
| 済       | 事務局(申請等全般) | 受入 次郎   | 2019/03/07 11:37:22 |            |         | 文書授受 |
|         | 責任医師       | 受入一郎    |                     |            |         | -    |
| 済       | 責任医師       | 受入一郎    | 2019/08/08 14:46:10 | 確認しました     |         | -    |
|         | 責任医師       | 受入一郎    |                     |            |         | -    |

## 必須文書SDVについて

### ※企業治験、医師主導治験共通の操作方法

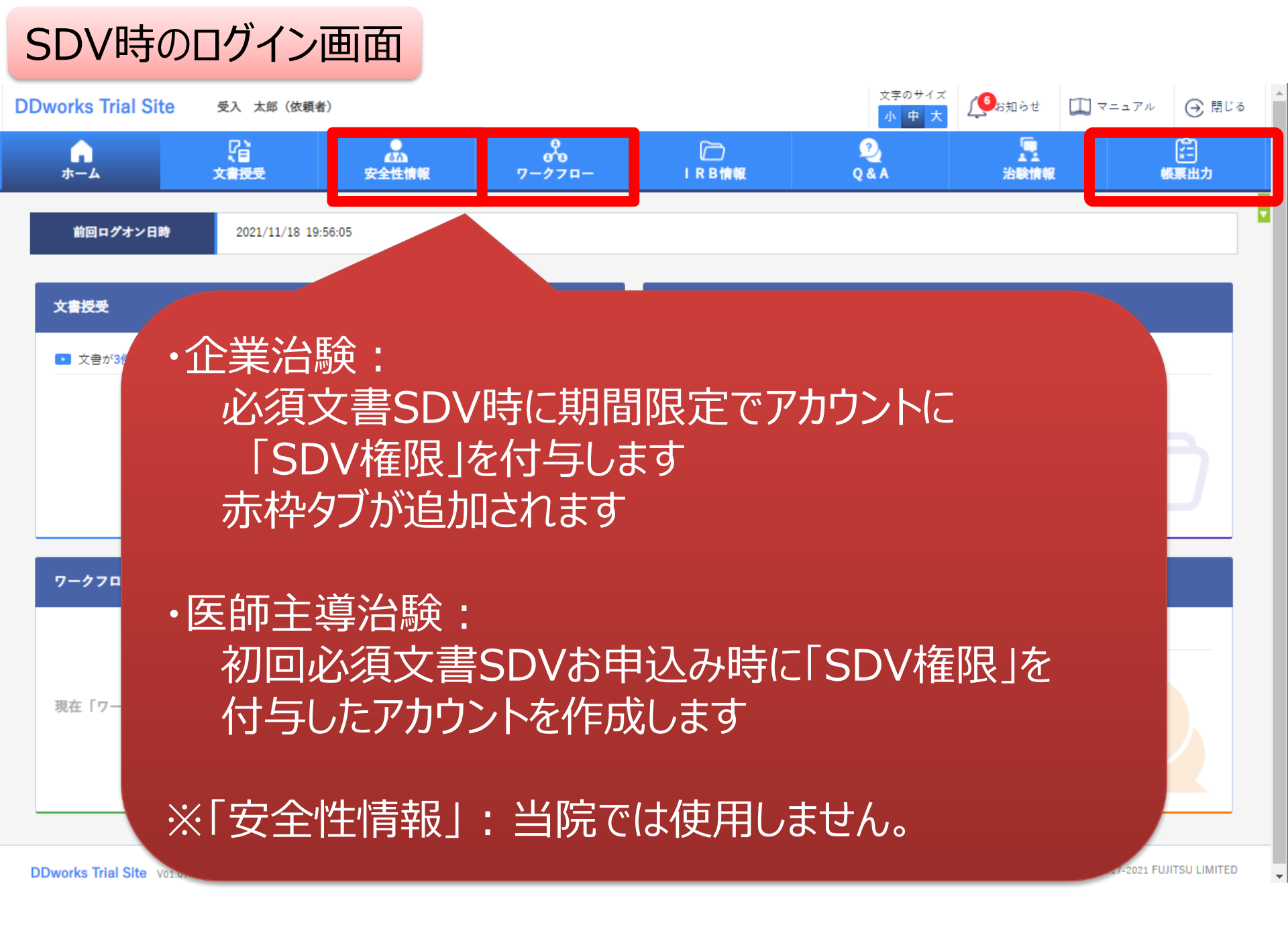

## SDV時のログイン画面

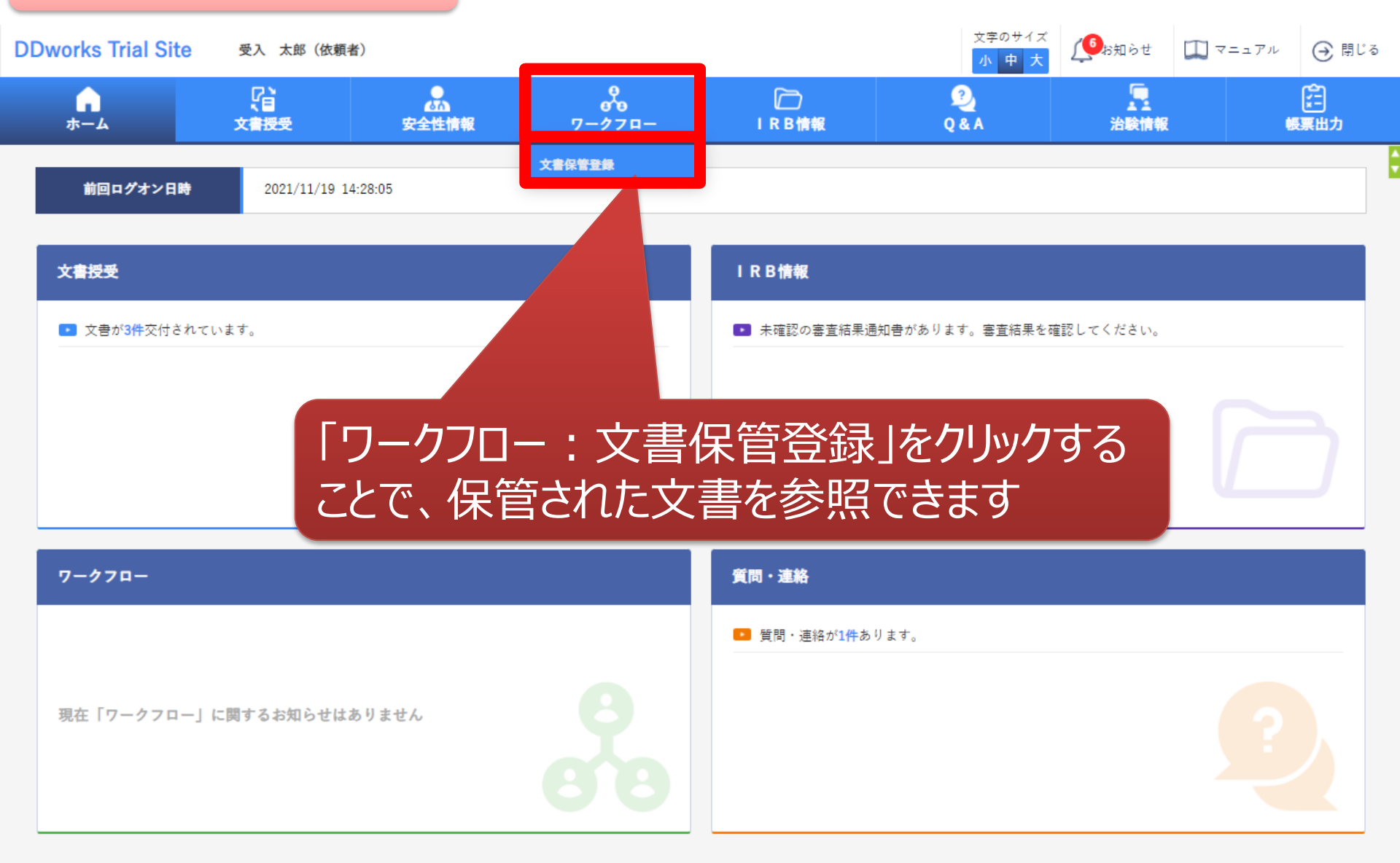

## SDV時のログイン画面

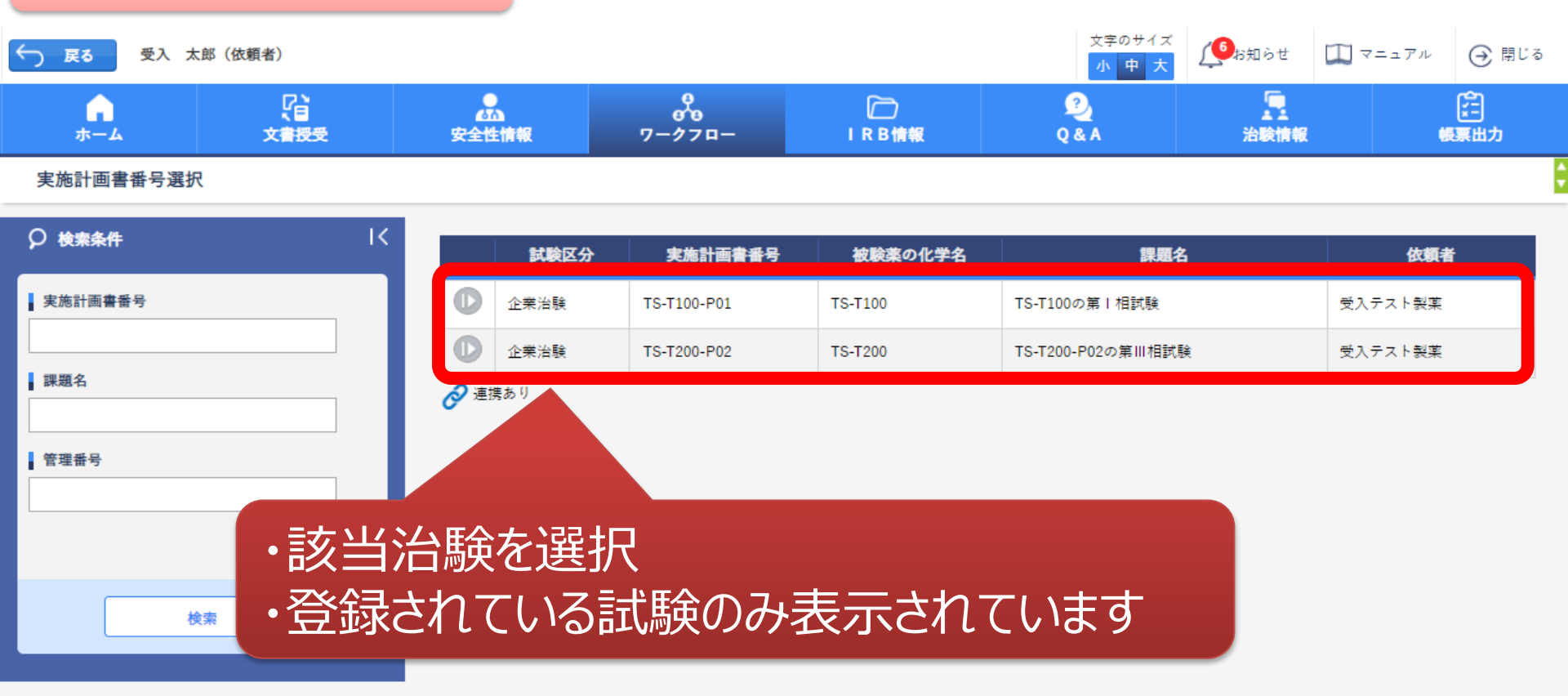

|        | SDV時のロ                                            | グイン通               | 回面       |                                      |                      |              |                   |                                                                                        |
|--------|---------------------------------------------------|--------------------|----------|--------------------------------------|----------------------|--------------|-------------------|----------------------------------------------------------------------------------------|
| Ś      | <b>戻る</b> 受入 太郎 (依頼者                              | ¥)                 |          |                                      |                      | ×            | r字のサイズ<br>小中大     | □□マニュアル ④ 閉じる                                                                          |
|        | л.<br>                                            | <b>公</b> 書授受       | 。<br>安全性 | 0<br>6<br>1<br>1<br>情報 ワークフロ・        | — IRB#               | 2<br>報 Q & A | 1 治験情報            | に<br>(<br>(<br>)<br>(<br>)<br>)<br>)<br>)<br>)<br>)<br>)<br>)<br>)<br>)<br>)<br>)<br>) |
| 3      | 文書保管一覧                                            |                    |          |                                      |                      |              |                   | 8                                                                                      |
| [      | - 実施医療機関                                          |                    |          |                                      |                      |              |                   |                                                                                        |
|        | E Å                                               | 被験薬の化学名            |          | TS-T100                              |                      | 依頼者          | 受入テスト製薬           |                                                                                        |
|        |                                                   | 実施計画書番号            |          | TS-T100-P01                          |                      | 医療機関名 (診療科名) | 受入テスト病院 (内科)      |                                                                                        |
|        | 企茉治联<br>                                          | 管理番号               |          | T1001                                |                      | 责任医師<br>     | 受入 一郎 (责任医師)      |                                                                                        |
| ې<br>۱ | <ul> <li>検索条件</li> <li>資料名称</li> </ul>            | K                  | 1 2      | 3 4 5                                |                      | *            | 新規登録              |                                                                                        |
|        |                                                   |                    | 0        | 資料名称<br>▽履歴書(書式1)                    | 資料内容要約 版数には氏名を記載する   |              | 版数<br>追加CRC〇〇 了承済 | 作成日                                                                                    |
|        | <i>חד</i> ביו                                     |                    | 0        | ▽治験分担医師・治験協力者<br>リスト(書式2)            |                      |              | 追加CRC〇〇           | 2021/09/06                                                                             |
| (<br>( | <b>表示対象</b><br>□ 非表示の版数も表示<br>□ I R B 室音結果通知済のみ表示 |                    | C        | 治験分担医師・治験協力者リ<br>スト(書式2)(病院長了承<br>済) |                      |              |                   |                                                                                        |
|        | (「報告のみ」含む)                                        |                    |          | 治験依頼書(書式3)                           |                      | 亥当保管         | 言書類を              | 選択                                                                                     |
|        | 検索                                                |                    | D        | 治験審査依頼書(書式4)                         |                      |              |                   |                                                                                        |
|        |                                                   |                    | D        | 治験審査結果通知書(書式5)                       |                      |              |                   |                                                                                        |
|        |                                                   |                    |          | 治験実施計画等修正報告書<br>(書式6)                |                      |              |                   |                                                                                        |
|        |                                                   |                    | D        | 緊急回避の逸脱報告書(書式<br>8)                  | 版数には被験者識別コート<br>記載する | к'ē          |                   |                                                                                        |
|        | ninte de Doct Doct (14100) Colo DC                | Woot-HootLab Rea C |          | 緊急回避の逸脱通知書(書式                        |                      |              |                   |                                                                                        |

## SDV時のログイン画面

#### 文書保管登録

書式2 (2).pdf

| information (MDC014) | 依頼者から入手した文書の版象                          | 牧・作成日等を変更する場合は、受領画 | 面で行ってください。 |               |               |                |      |
|----------------------|-----------------------------------------|--------------------|------------|---------------|---------------|----------------|------|
| - 実施医療機関             |                                         |                    |            |               |               |                |      |
| 1 %                  | 被験薬の化学名                                 | TS-T100            |            | 依頼者           | 受入テスト製薬       |                |      |
|                      | 実施計画書番号                                 | TS-T100-P01        |            | 医療機関名 (診療科名)  | 受入テスト病院 (内科   | )              |      |
| 企業治験                 | 管理番号                                    | T1001              |            | 责任医師          | 受入 一郎 (責任医師)  |                |      |
|                      | <u>-</u>                                |                    |            |               |               |                |      |
| 原本区分                 | <b>Z分</b>                               |                    |            |               |               |                |      |
| 資料                   | A000170<br>治験分担医師・治験協力者リスト(書式2)(病院長了承済) |                    |            |               |               |                |      |
| 作成日                  | 2021/09/06                              |                    |            |               |               |                |      |
| 版数                   | 追加CRC〇〇_了承済                             |                    |            |               |               |                |      |
| 改訂概要                 |                                         |                    |            |               |               |                |      |
| 改訂理由                 |                                         |                    |            |               |               |                | 11   |
| 表示順                  | リックし、                                   | 保管書類               | を確認        |               |               |                |      |
| メディア情報               |                                         |                    | ※紙         | 記録をスキャンした場合は、 | 紙記録と電子ファイルに差異 | 異がないことを確認してチェッ | ックする |
|                      | ファイル名                                   | i                  | 確認         | 点 ※           | <b>食者</b>     | 点検日時           |      |

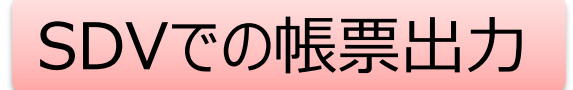

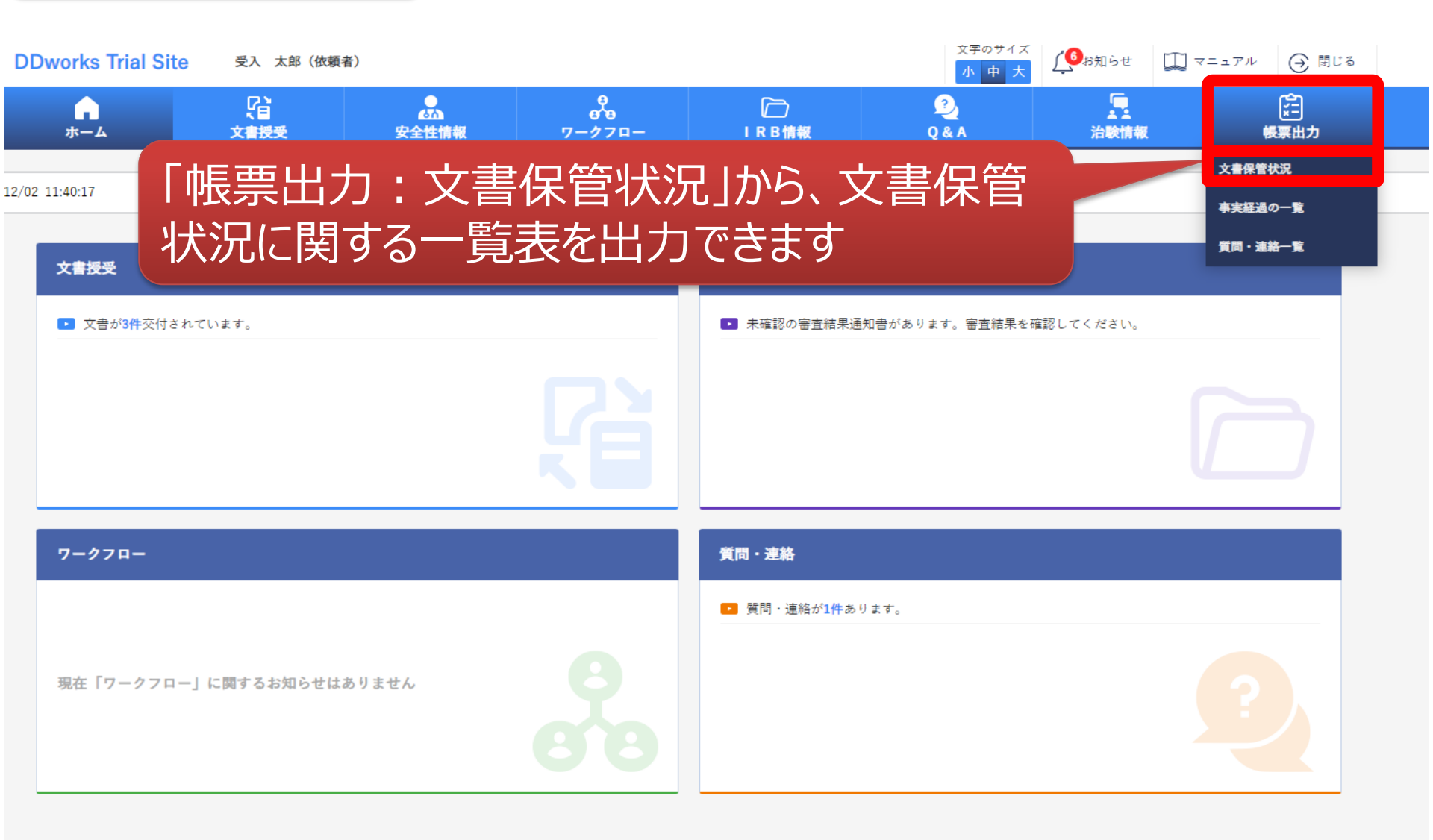

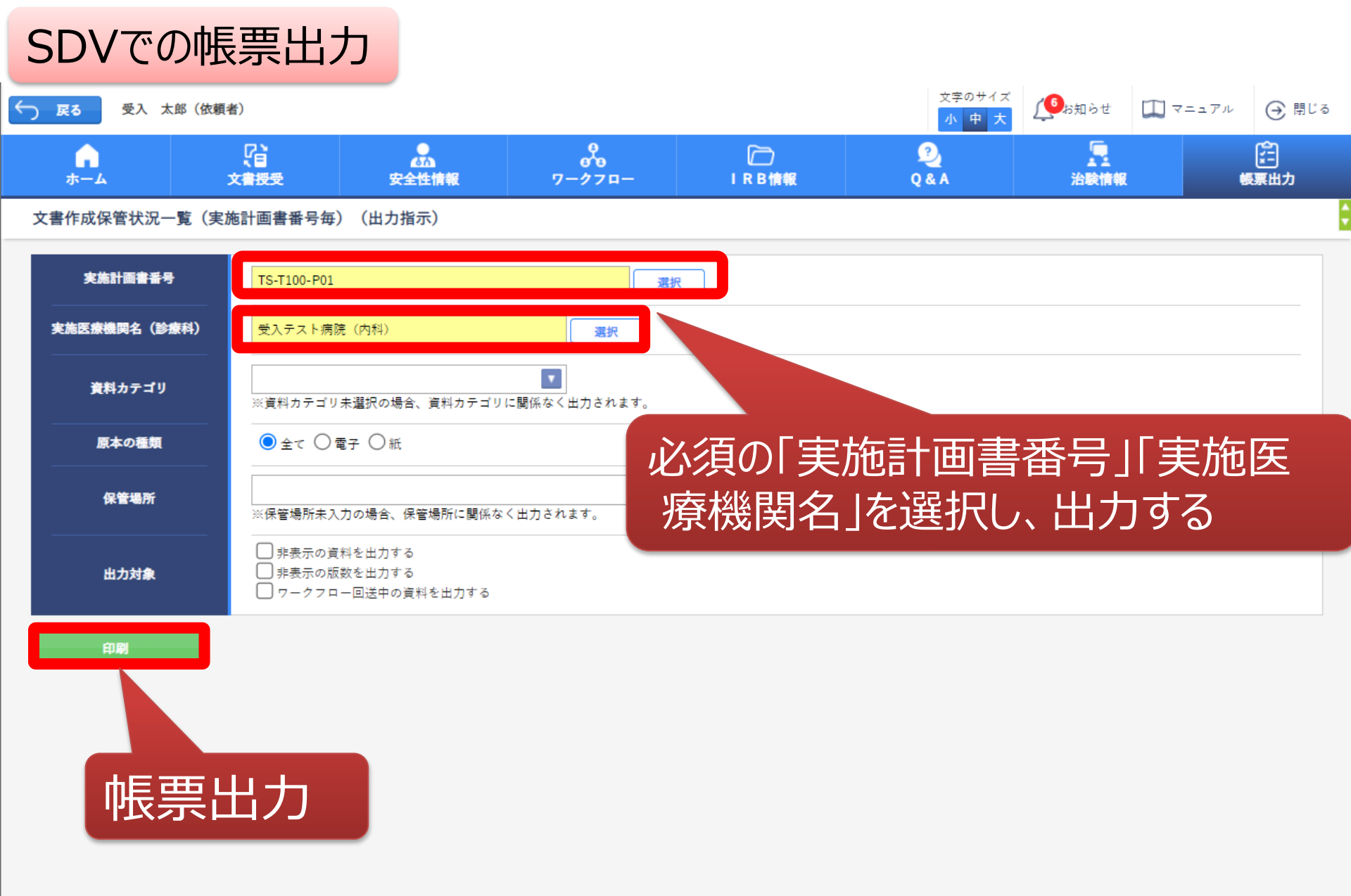

文書作成保管状況一覧

## SDV時に参照可能

| 資料名称              | 作成日        | 版数       | 改訂概要            | 改訂理由 | ファイル名                        | 原本区分 |
|-------------------|------------|----------|-----------------|------|------------------------------|------|
| 治験審査依頼書(書式4)      | 2021/09/10 | 20210910 | 安全性情報等、治験に関する変更 |      | FD04_000021_000_20210910.pdf | 電子   |
| 治験審査結果通知書(書式5)    | 2021/09/10 | 20210910 | 安全性情報等、治験に関する変更 |      | FD05_000021_000_20210910.pdf | 電子   |
| 治験に関する変更申請書(書式10) | 2021/09/10 | 20210910 |                 |      | 書式10.pdf                     | 電子   |
| 安全性情報等に関する報告書(書式  | 2021/09/10 | 20210910 |                 |      | 16_安全性情報等に関する報告書             | 電子   |
| 説明文書、同意文書         | 2021/09/02 | 2.0      |                 |      | テスト文書.pdf                    | 電子   |
| 安全性情報             | 2021/09/01 | 20210910 |                 |      | 安全性ラインリスト.pdf                | 電子   |
| 治験依頼書(書式3)        | 2021/09/13 | 20210913 | 20210913-01     |      | TS_MANUAL_QA1.pdf            | 電子   |
| 治験依頼書(書式3)        | 2021/09/13 | 21210913 | 20210913-02     |      | TS_MANUAL_QA1.pdf            | 電子   |

| システム初回登録日時          | 回送番号         | ワークフロー提出日時          | ワークフロー最終承認/確認日時     | 初回交付日時              |
|---------------------|--------------|---------------------|---------------------|---------------------|
| 2021/09/11 02:30:44 | -            | -                   | -                   |                     |
| 2021/09/10 09:48:37 | -            | -                   | -                   |                     |
| 2021/09/10 09:37:32 | 1023000021-1 | 2021/09/10 09:39:14 | 2021/09/10 09:40:32 |                     |
| 2021/09/10 09:33:39 | 1023000021-1 | 2021/09/10 09:39:14 | 2021/09/10 09:40:32 |                     |
| 2021/09/10 09:38:54 | 1023000021-1 | 2021/09/10 09:39:14 | 2021/09/10 09:40:32 |                     |
| 2021/09/10 09:35:12 | 1023000021-1 | 2021/09/10 09:39:14 | 2021/09/10 09:40:32 |                     |
| 2021/09/13 10:07:24 | -            | -                   | -                   | 2021/09/13 09:40:57 |
| 2021/09/13 10:06:20 | -            | -                   | -                   | 2021/09/13 10:04:32 |
| ſ                   | 1            | 1                   | 1                   | 1                   |

| IRB開催日     | IRB会議名       | I R B 審査事項      | IRB審査結果 |
|------------|--------------|-----------------|---------|
| 2021/09/06 | 2021年度第7回IRB | 安全性情報等、治験に関する変更 | 承認      |
| 2021/09/06 | 2021年度第7回IRB | 安全性情報等、治験に関する変更 | 承認      |
| 2021/09/06 | 2021年度第7回IRB | 安全性情報等、治験に関する変更 | 承認      |
| 2021/09/06 | 2021年度第7回IRB | 安全性情報等、治験に関する変更 | 承認      |
| 2021/09/06 | 2021年度第7回IRB | 安全性情報等、治験に関する変更 | 承認      |
| 2021/09/06 | 2021年度第7回IRB | 安全性情報等、治験に関する変更 | 承認      |
|            |              | 治験の実施の適否        |         |
|            |              | 治験の実施の適否        |         |

## 電子化に関するご連絡、お問合せ 022-717-7056 chiken@chiken.hosp.tohoku.ac.jp